# **Oracle FS Data Protection Manager**

# 사용 설명서

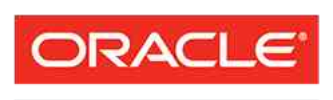

FLASH STORAGE SYSTEMS 부품 번호 E59741–01 Oracle FS Data Protection Manager 릴리스 3.5 2014 년 12 월 Copyright © 2005, 2014, Oracle and/or its affiliates. All rights reserved.

본 소프트웨어와 관련 문서는 사용 제한 및 기밀 유지 규정을 포함하는 라이센스 합의서에 의거해 제공되며, 지적 재산법에 의해 보호됩니다. 라이센스 합의서 상에 명시적으로 허용되어 있는 경우나 법규에 의해 허용된 경우를 제외하고, 어떠한 부분도 복사, 재생, 번역, 방송, 수정, 라이센스, 전송, 배포, 진열, 실행, 발행 또는 전 시될 수 없습니다. 본 소프트웨어를 리버스 엔지니어링, 디스어셈블리 또는 디컴파일하는 것은 상호 운용에 대한 법규에 의해 명시된 경우를 제외하고는 금지되어 있습니다.

이 안의 내용은 사전 공지 없이 변경될 수 있으며 오류가 존재하지 않음을 보증하지 않습니다. 만일 오류를 발 견하면 서면으로 통지해 주기 바랍니다.

만일 본 소프트웨어나 관련 문서를 미국 정부나 또는 미국 정부를 대신하여 라이센스한 개인이나 법인에게 배 송하는 경우, 다음 공지 사항이 적용됩니다.

U.S. GOVERNMENT END USERS: Oracle programs, including any operating system, integrated software, any programs installed on the hardware, and/or documentation, delivered to U.S. Government end users are "commercial computer software" pursuant to the applicable Federal Acquisition Regulation and agency-specific supplemental regulations. As such, use, duplication, disclosure, modification, and adaptation of the programs, including any operating system, integrated software, any programs installed on the hardware, and/or documentation, shall be subject to license terms and license restrictions applicable to the programs. No other rights are granted to the U.S. Government.

본 소프트웨어 혹은 하드웨어는 다양한 정보 관리 애플리케이션의 일반적인 사용을 목적으로 개발되었습니 다. 본 소프트웨어 혹은 하드웨어는 개인적인 상해를 초래할 수 있는 애플리케이션을 포함한 본질적으로 위험 한 애플리케이션에서 사용할 목적으로 개발되거나 그 용도로 사용될 수 없습니다. 만일 본 소프트웨어 혹은 하드웨어를 위험한 애플리케이션에서 사용할 경우, 라이센스 사용자는 해당 애플리케이션의 안전한 사용을 위해 모든 적절한 비상-안전, 백업, 대비 및 기타 조치를 반드시 취해야 합니다. Oracle Corporation 과 그 자회 사는 본 소프트웨어 혹은 하드웨어를 위험한 애플리케이션에서의 사용으로 인해 발생하는 어떠한 손해에 대 해서도 책임지지 않습니다.

Oracle 과 Java 는 Oracle Corporation 및/또는 그 자회사의 등록 상표입니다. 기타의 명칭들은 각 해당 명칭을 소유한 회사의 상표일 수 있습니다.

본 소프트웨어 혹은 하드웨어와 관련문서(설명서)는 제 3 자로부터 제공되는 컨텐츠, 제품 및 서비스에 접속 할 수 있거나 정보를 제공합니다. 사용자와 오라클 간의 합의서에 별도로 규정되어 있지 않는 한 Oracle Corporation 과 그 자회사는 제 3 자의 컨텐츠, 제품 및 서비스와 관련하여 어떠한 책임도 지지 않으며 명시적 으로 모든 보증에 대해서도 책임을 지지 않습니다. Oracle Corporation 과 그 자회사는 제 3 자의 컨텐츠, 제품 및 서비스에 접속하거나 사용으로 인해 초래되는 어떠한 손실, 비용 또는 손해에 대해 어떠한 책임도 지지 않 습니다. 단, 사용자와 오라클 간의 합의서에 규정되어 있는 경우는 예외입니다.

# 목차

| 표 목록                                      | 6  |
|-------------------------------------------|----|
| 그림 목록                                     | 7  |
| 머리말                                       | 8  |
| · · · _ · · _ · · · · · · · · · · · · ·   | 8  |
| 활자체 규약                                    | 9  |
| 명령 구문 규약                                  | 9  |
| 관련 설명서                                    | 10 |
| 1 장: DPM 개요                               | 11 |
| Data Protection Manager 개요                | 11 |
| Data Protection Manager 요구 사항             | 12 |
| DPM 과 Microsoft VSS 통합 개요                 | 13 |
| 응용 프로그램 인식 백업 개요                          | 14 |
| 응용 프로그램에 대한 LUN 구성                        | 15 |
| Microsoft Exchange Server 백업 설명           | 15 |
| Microsoft SQL Server 백업 설명                | 16 |
| Microsoft SharePoint 데이터베이스 요구 사항         | 16 |
| Oracle Automatic Storage Management 요구 사항 | 16 |
| Oracle 데이터베이스 요구 사항                       | 18 |
| Microsoft SQL 및 Exchange 리소스              | 19 |
| DPM 가상 환경 개요                              | 19 |
| 가상 시스템 요구 사항                              | 20 |
| DPM 에 대한 Hyper-V 지원 설명                    | 21 |
| 2 장: DPM 설치                               | 23 |
| 소프트웨어 설치 개요                               | 23 |
| Data Protection Manager 소프트웨어 다운로드        | 23 |
| Windows 용 DPM 설치                          | 24 |
| Linux 용 DPM 설치                            | 25 |
| Solaris 용 DPM 설치                          | 25 |
| DPM VMI 서비스 설치                            | 26 |
| Data Protection Manager 보안 개요             | 27 |
| Data Protection Manager 처음 실행             | 28 |
| Data Protection Manager 암호화 키 설정          | 28 |
| 가상 시스템 자격 증명 수정                           | 29 |
| DPM 액세스 개요                                | 30 |
| DPM GUI 시작                                | 30 |
| DPM CLI 설명                                | 31 |
| 스토리지 시스템 액세스 구성 개요                        | 32 |
| 스토리지 시스템 액세스 구성                           | 33 |
| Oracle Storage System 액세스 지우기             | 34 |
| Oracle Storage 시스템 목록 새로 고침               | 34 |

| 3장:체크포인트 관리                                                                                                    | 35                   |
|----------------------------------------------------------------------------------------------------|----------------------|
| 응용 프로그램 일관성 그룹 개요                                                                                                    | 35                   |
| 데이터 일관성에 대한 LUN 구성                                                                                                    | 36                   |
| 일관성 그룹 보기 세부 사항                                                                                                    | 36                   |
| 일관성 그룹 확인                                                                                                    | 37                   |
| 일관성 그룹 숨기기                                                                                                    | 37                   |
| Oracle 데이터베이스 사용자 이름 설정                                                                                                    | 38                   |
| ASM 사용자 이름 설정                                                                                                    | 39                   |
| 응용 프로그램 새로 고짐                                                                                                    |                      |
| 제크포인트 개요                                                                                                    | 40                   |
| 즉각적인 제크포인트 만들기                                                                                                    | 41                   |
| 제크포인트 세부 사양 모기                                                                                                    |                      |
| 세크포인드 실명 구성                                                                                                    | 42                   |
| 세크포인드 직세                                                                                                    | 42                   |
| 신승 가능한 세크포인드 게요                                                                                                    | 43                   |
| 신중 가중한 세크포인드 한물기<br>저소 가느하 ᅰㅋㅍ이트 가거이기                                                                                                    | 44                   |
| · · · · · · · · · · · · · · · · · · ·                                                                                                    | 40<br>16             |
| 제크포인드 국전 세효                                                                                                    | 40<br>16             |
| 제그포진드 국전<br>체크포이트 비조 저채 개이                                                                                                    | 40<br>17             |
| 제크포인트 포근 ᆼᆨ 게쇼                                                                                                    | ۲+47<br>۸8/          |
| 제그포인트 포인 영국 절용체크포이트 연구 전용                                                                                                    | 40<br>18/            |
|                                                                                                    |                      |
| 시자, ᅰ그 포이트 이저 과기                                                                                                    | 50                   |
| 4 영, 세크포인드 월영 민디                                                                                                    |                      |
| 4 영: 세크포인드 월영 펀디<br>체크포인트 일정 개요                                                                                                    | 50                   |
| 4 영·제크포인드 월영 펀디<br>체크포인트 일정 개요<br>체크포인트 일정 계획 및 만들기                                                                                                    |                      |
| 4 영: 제크포인드 월영 펀디<br>체크포인트 일정 개요<br>체크포인트 일정 계획 및 만들기<br>체크포인트 일정 수정                                                                                                    | 50<br>50<br>51<br>52 |
| 4 영·제크포인드 월영 펀디<br>체크포인트 일정 개요<br>체크포인트 일정 계획 및 만들기<br>체크포인트 일정 수정<br>체크포인트 일정 보기                                                                                                    |                      |
| 4 영: 제크포인트 일정 펀디<br>체크포인트 일정 개요<br>체크포인트 일정 계획 및 만들기<br>체크포인트 일정 수정<br>체크포인트 일정 보기<br>모든 체크포인트 일정 새로 고침                                                                                                    |                      |
| 4 영: 제크포인트 일정 관디<br>체크포인트 일정 개요<br>체크포인트 일정 계획 및 만들기<br>체크포인트 일정 수정<br>체크포인트 일정 보기.<br>모든 체크포인트 일정 새로 고침<br>체크포인트 일정 삭제                                                                                                    |                      |
| 4 영: 제크포인트 일정 관리<br>체크포인트 일정 개요<br>체크포인트 일정 계획 및 만들기<br>체크포인트 일정 수정<br>체크포인트 일정 보기<br>모든 체크포인트 일정 새로 고침<br>체크포인트 일정 삭제<br>모든 체크포인트 일정 표시                                                                                                    |                      |
| 4 영: 제크포인트 일정 관리<br>체크포인트 일정 계획 및 만들기<br>체크포인트 일정 수정<br>체크포인트 일정 보기<br>모든 체크포인트 일정 새로 고침<br>체크포인트 일정 삭제<br>모든 체크포인트 일정 표시<br>5 장: DPM 이벤트 관리                                                                                                    |                      |
| <ul> <li>4 '8': 세크포인트 일정 건디</li></ul>                                                                                                    |                      |
| <ul> <li>4 '8': 세크포인트 일정 건디</li></ul>                                                                                                    |                      |
| <ul> <li>4 영: 제크포인트 일정 개요<br/>체크포인트 일정 계획 및 만들기<br/>체크포인트 일정 수정<br/>체크포인트 일정 보기<br/>모든 체크포인트 일정 새로 고침<br/>체크포인트 일정 삭제<br/>모든 체크포인트 일정 표시.</li> <li>5 장: DPM 이벤트 관리<br/>Data Protection Manager 이벤트 개요<br/>모든 이벤트 표시<br/>이벤트 목록 새로 고침</li> </ul>                                                                                                    |                      |
| 4 8: 제크포인트 일정 개요                                                                                                    |                      |
| 4 영: 제크포인트 일정 개요                                                                                                    |                      |
| 4 중: 제크포인트 일정 개요         체크포인트 일정 계획 및 만들기         체크포인트 일정 수정         체크포인트 일정 보기         모든 체크포인트 일정 새로 고침         체크포인트 일정 삭제         모든 체크포인트 일정 표시         5 장: DPM 이벤트 관리         Data Protection Manager 이벤트 개요         모든 이벤트 표시         이벤트 목록 새로 고침         이벤트 세부 사항 보기                                                                                                    |                      |
| 4 영: 제크포인트 일정 개요.         체크포인트 일정 계획 및 만들기         체크포인트 일정 수정.         체크포인트 일정 수정.         체크포인트 일정 보기         모든 체크포인트 일정 새로 고침.         체크포인트 일정 삭제.         모든 체크포인트 일정 표시.         5 장: DPM 이벤트 관리.         Data Protection Manager 이벤트 개요.         모든 이벤트 표시.         이벤트 목록 새로 고침.         이벤트 세부 사항 보기.         부록 A: GUI 필드 정의.         응용 프로그램 개요 페이지.         Oracle Storage 시스템 개요 페이지.                                                                                                    |                      |
| 4 '8': 제크포인트 일정 개요         체크포인트 일정 계획 및 만들기         체크포인트 일정 수정         체크포인트 일정 보기         모든 체크포인트 일정 새로 고침         체크포인트 일정 삭제         모든 체크포인트 일정 표시         5 장: DPM 이벤트 관리         Data Protection Manager 이벤트 개요         모든 이벤트 표시         이벤트 목록 새로 고침         이벤트 등 지의         양용 프로그램 개요 페이지         아이지         이지         이지         이지         이지                                                                                                    |                      |
| 4 경. 제크포인트 일정 개요         체크포인트 일정 계획 및 만들기         체크포인트 일정 수정         체크포인트 일정 보기         모든 체크포인트 일정 새로 고침         체크포인트 일정 삭제         모든 체크포인트 일정 표시         5 장: DPM 이벤트 관리         Data Protection Manager 이벤트 개요.         모든 이벤트 표시         이벤트 목록 새로 고침         이벤트 S         이벤트 대부 사항 보기         부록 A: GUI 필드 정의         응용 프로그램 개요 페이지.         Oracle Storage 시스템 개요 페이지.         Oracle Storage 시스템 액세스 근선 페이지.                                                                                                    |                      |
| 4 경. 제크포인트 일정 개요.         체크포인트 일정 계획 및 만들기.         체크포인트 일정 수정.         체크포인트 일정 보기.         모든 체크포인트 일정 새로 고침.         체크포인트 일정 삭제.         모든 체크포인트 일정 표시.         5 장: DPM 이벤트 관리.         Data Protection Manager 이벤트 개요.         모든 이벤트 표시.         이벤트 목록 새로 고침.         이벤트 목록 새로 고침.         이벤트 등록 내로 고침.         이벤트 지수.         양용 프로그램 개요 페이지.         아지는 당torage 시스템 개요 페이지.         체크포인트 개요 페이지.         이지는 가요 페이지.         이러트 개요 페이지.         이러트 개요 페이지.         이러트 개요 페이지.         이러트 개요 페이지.         이러.         이러.         이러.         이러.         이러.         이러.         이러.         이러.         이러.         이러.         이러.         이러.         이러.         이러.         이지.         이너.         이너.         이너.         이너.         이너.         이너.         이너.         이너.         이너.         이너. |                      |
| 4 경: 제크포인트 일정 개요         체크포인트 일정 계획 및 만들기         체크포인트 일정 수정         체크포인트 일정 보기         모든 체크포인트 일정 새로 고침         체크포인트 일정 삭제         모든 체크포인트 일정 표시         5 장: DPM 이벤트 관리         Data Protection Manager 이벤트 개요         모든 이벤트 표시         이벤트 목록 새로 고침         이벤트 세부 사항 보기         부록 A: GUI 필드 정의         응용 프로그램 개요 페이지         Oracle Storage 시스템 개요 페이지         제크포인트 개요 페이지         이벤트 개요 페이지         이벤트 개요 페이지         지금포인트 가요 페이지                                                                                                    |                      |
| 4 영: 제크포인트 일정 개요.         체크포인트 일정 계획 및 만들기.         체크포인트 일정 수정.         체크포인트 일정 보기.         모든 체크포인트 일정 사뢰.         모든 체크포인트 일정 삭제.         모든 체크포인트 일정 표시.         5 장: DPM 이벤트 관리.         Data Protection Manager 이벤트 개요.         모든 이벤트 표시.         이벤트 목록 새로 고침.         이벤트 세부 사항 보기.         부록 A: GUI 필드 정의         응용 프로그램 개요 페이지.         Oracle Storage 시스템 개요 페이지.         제크포인트 개요 페이지.         이벤트 개요 페이지.         이벤트 개요 페이지.         이벤트 가요 페이지.         이벤트 가요 페이지.         지금포인트 가져오기, 체크포인트 가져오기 대화 상자         저속 가능한 체크포인트 스낵샾 마운트 대화 산자                                                                                                    |                      |
| <ul> <li>4 8. 제크포인트 일정 거요체크포인트 일정 계획 및 만들기</li></ul>                                                                                                    |                      |
| 4 8: 세크포인트 일정 관리                                                                                                    |                      |

| 기사 나지에 다마 가격 조명 소전 미원 사키가 다네?        | 00                             |
|--------------------------------------|--------------------------------|
| 가장 시스템 지며 자격 중명 우성 내와 장자(1 단계)       |                                |
| 가장 시스템 서버 사격 중명 수정 내와 장사(2 단계)       |                                |
| 제크포인트 계획, 제크포인트 뎁                    |                                |
| 제크포인트 계획, 일성 탭                       | 68                             |
| 체크포인트 목원 대화 상자                       | 69                             |
| 일정 개요 페이지                            | 70                             |
| 보존 정책 설정 대화 상자                       | 71                             |
| 일관성 그룹 확인 대화 상자                      | 72                             |
| 체크포인트 보기, 체크포인트 탭                    | 72                             |
| 체크포인트 보기, 복제 LUN 탭                   | 73                             |
| 체크포인트 일정 보기 대화 상자                    | 73                             |
| 일관성 그룹 보기, 일관성 그룹 탭                  | 74                             |
| 일관성 그룹 보기, LUN 탭                     | 77                             |
| 일관성 그룹 보기, 일정 탭                      | 77                             |
| 일관성 그룹 보기, 보존 정책 탭                   | 78                             |
| 일관성 그룹 보기, Oracle 데이터베이스 탭           | 78                             |
| 이벤트 등록 정보 보기 대화 상자                   | 79                             |
|                                      | •                              |
| 무록 B: DPM CLI 명령 잠소                  | 81                             |
| DPM CLI 명령 개요                        | 81                             |
| DPM CLI 시원 플랫폼                       | 81                             |
| CLI 에 대한 DPM 암호화 키 설성                | 82                             |
| Windows 에 대한 ofsdpmcli 병령 실행         | 82                             |
| Solaris 및 Linux 에 대한 ofsdpmcli 명령 실행 | 83                             |
| application                          | 83                             |
| system                               | 85                             |
| checkpoint                           | 88                             |
| consistencygroup                     | 95                             |
| dpmvmi                               | 100                            |
| event                                |                                |
| help                                 |                                |
| schedule                             |                                |
| settings                             |                                |
|                                      | ······························ |
|                                      |                                |
|                                      | 44 -                           |

# 표 목록

| 표 1: Oracle 리소스                    | 8  |
|------------------------------------|----|
| 표 2: 특정 내용을 표시하는 활자체               | 9  |
| 표 3: 명령 구문을 표시하는 활자체               | 9  |
| 표 4: Data Protection Manager 요구 사항 | 12 |
| 표 5: 가상 시스템 요구 사항                  | 20 |
| 표 6: 일정 반복 간격                      | 66 |
| 표 7: DPM CLI 지원 플랫폼                | 82 |

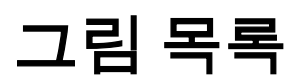

| 그림 1: Microsoft Hyper-V 환경의 DPM22 |
|-----------------------------------|
|-----------------------------------|

# 머리말

## Oracle 리소스

### 표 1: Oracle 리소스

| 문의 사항     | 연락처                                                                                                    |  |
|-----------|----------------------------------------------------------------------------------------------------|--|
| Support() | http://www.oracle.com/support<br>(www.oracle.com/support)                                                                   |  |
|           | <i>https://education.oracle.com</i><br>(https://education.oracle.com)                                                       |  |
|           | Oracle Technology Network :     (http://docs.oracle.com)                                                                    |  |
|           | <ul> <li>Oracle FS System Manager(GUI) :<br/>Help() &gt; Documentation()</li> </ul>                                         |  |
|           | <ul> <li>Oracle FS System HTTP :<br/>(http://system-name-ip/documentation.php<br/>system-name-ip IP<br/>)</li> </ul>        |  |
|           | <i>http://www.oracle.com/goto/docfeedback</i><br>(http://www.oracle.com/goto/docfeedback)                                   |  |
| Oracle    | <i>http://www.oracle.com/us/corporate/contact/index.html</i><br>(http://www.oracle.com/us/corporate/contact/<br>index.html) |  |

## 활자체 규약

| 표 | 2: | 특정 | 내용을 | 표시하는 | · 활자체 |
|---|----|----|-----|------|-------|
|---|----|----|-----|------|-------|

| 규약  | 의미                                                                                                    |
|-----|----------------------------------------------------------------------------------------------------|
|     | • URL<br>•<br>•                                                                                               |
|     | •                                                                                                    |
| ( ) | 가                                                                                                    |
| >   | Oracle FS System Manager(GUI)<br>. , "SAN > Storage() ><br>LUNS(LUN) > Action() > Clone() "GUI<br>SAN Clone() |
|     | 가                                                                                                    |
|     | , SAN > Storage( ) ><br>LUNS(LUN) > > Clone( )                                                                |

## 명령 구문 규약

## 표 3: 명령 구문을 표시하는 활자체

| 활자체 기호    | 의미    |
|-----------|-------|
| []        |       |
| { }       | · · 가 |
|           |       |
|           |       |
| monospace | ).    |
| italic    |       |

:

([]) 중요사항: () POSIX.1-2008

## 관련 설명서

Oracle Oracle FS System

- Oracle FS System Oracle FS1-2 Flash Storage System Release Notes: Oracle FS
   System
   7
   .
- Oracle FS System Oracle Flash Storage System
- Oracle Flash Storage System CLI Reference Oracle FS System CLI(
- Microsoft *Volume Shadow Copy Service Technical Reference*(http://technet.microsoft.com/en-us/library/cc738819(WS.10).aspx).

# <sup>1장</sup> DPM 개요

## Data Protection Manager 개요

| Oracle FS Data Pro        | otection Manager(DI          | PM)                | 가                              |     |
|---------------------------|------------------------------|--------------------|--------------------------------|-----|
| DPM Oracle FS             | System Oracle A              | xiom               | ·                              |     |
| . DPM GUI                 | . DPM Window<br>CLI          | vs, Linux          | Solaris .                      |     |
| DPM<br>5.4                | 가<br>Oracle FS System        | 6.1                | . DPM<br>Oracle Axiom          | M   |
| 주: DPM Oracle             | e Axiom                      | 5.4<br>Oracle FS S | Oracle FS System<br>System     | 6.1 |
| (                         | Dracle Axiom<br>Oracle Axiom | Oracle             | . Oracle Storag<br>e FS System | ge  |
| DPM<br>DPM Oracle FS      | LUN<br>System                | LUN                | LUN<br>Oracle FS System        |     |
| 주:<br>Oracle Flash Storag | LUN<br>e System              | LUN                |                                |     |
| DPM DPM                   |                              |                    |                                |     |
| <b>주:</b> DPM             | 가<br>가 .                     | , Orac             | ,<br>, DPM<br>:le              |     |
| Oracle                    | 아acie<br>가 Offline(          | )                  | Open()<br>Open() 가             | •   |

## Data Protection Manager 요구 사항

Oracle FS Data Protection Manager

| 王 | 4: Data | Protection | Manager | 요구 | 사항 |
|---|---------|------------|---------|----|----|
|---|---------|------------|---------|----|----|

.

| 요구 사항            | 필요한 버전                                |  |  |  |
|------------------|---------------------------------------|--|--|--|
| Windows          | Microsoft Windows Server 2008(32 64 ) |  |  |  |
|                  | Microsoft Windows Server 2008 R2(64 ) |  |  |  |
|                  | Microsoft Windows Server 2012         |  |  |  |
|                  | Microsoft Windows Server 2012 R2      |  |  |  |
| Linux            | RHEL 5.8                              |  |  |  |
|                  | RHEL 6.2                              |  |  |  |
|                  | RHEL 7.0                              |  |  |  |
|                  | Oracle Enterprise Linux 5.8           |  |  |  |
|                  | Oracle Enterprise Linux 6.2           |  |  |  |
|                  | Oracle Enterprise Linux 7.0           |  |  |  |
| Solaris          | Solaris Sparc 10                      |  |  |  |
|                  | Solaris Sparc 11                      |  |  |  |
|                  | Solaris x86 10 10(32 64 )             |  |  |  |
|                  | Solaris x86 110(64 )                  |  |  |  |
| VSS              | Microsoft Exchange Server 2003        |  |  |  |
|                  | Microsoft Exchange Server 2007        |  |  |  |
|                  | Microsoft Exchange Server 2010        |  |  |  |
|                  | Microsoft Exchange Server 2013        |  |  |  |
|                  | Microsoft SQL Server 2005             |  |  |  |
|                  | Microsoft SQL Server 2008             |  |  |  |
|                  | Microsoft SQL Server 2012             |  |  |  |
|                  | Microsoft SharePoint Server 2011      |  |  |  |
|                  | Microsoft SharePoint Server 2013      |  |  |  |
| Oracle           | Oracle Database 10g 2                 |  |  |  |
| 주: Oracle Windo  | ws, Oracle Database 11g 1             |  |  |  |
| Solaris Linux OS | · Oracle Database 11g 2               |  |  |  |
|                  | Oracle Database 12c 1                 |  |  |  |

|                         | -                  |                                                                                      |
|-------------------------|--------------------|--------------------------------------------------------------------------------------|
| 요구 사항                   |                    | 필요한 버전                                                                               |
| SAN                     | iSCSI<br>Oracle FS | Release 6.1                                                                          |
| System                  |                    |                                                                                      |
| SAN                     | iSCSI<br>Oracle    | Release 5.4                                                                          |
| Axiom                   |                    |                                                                                      |
| Java (Linux Sola        | aris )             | 1.7                                                                                  |
| 주: Windows DPM          | JRE                | JRE                                                                                  |
|                         |                    | JAVA_HOME .                                                                          |
| DPM VMI vCenterServer   | Java               | 1.6 1.7                                                                              |
|                         |                    | JDK                                                                                  |
|                         |                    | JAVA_HOME JRE_HOME .                                                                 |
| 가                       |                    | Windows Hyper V(2008 2012 ), vCenter<br>Server 4.1 (DPM VMI 7 Windows 2008<br>2012 ) |
| Oracle FS System<br>DPM | 8083               | CLI DPM Oracle FS<br>System .                                                        |

표 4: Data Protection Manager 요구 사항 (계속)

관련 링크

## DPM 과 Microsoft VSS 통합 개요

Oracle FS Data Protection Manager(DPM) Microsoft VSS(Volume Shadow Copy Service) Oracle FS System

VSS

VSS

Microsoft VSS Shadow Copy Service

•

, , , Oracle FS Volume

VSS

. Oracle Oracle FS System

.

•

Oracle FS Volume Shadow Copy

•

| Service<br>Server       |                  | . V<br>VSS | VSS N | Microsoft Windows<br>, DPM |
|-------------------------|------------------|------------|-------|----------------------------|
| 주:<br>, DPM<br>, Oracle | DPM<br>PM<br>DPM | . DPM      |       | . DPM<br>DPM               |

#### VSS

- Microsoft Volume Shadow Copy Service Technical
   Reference(http://technet.microsoft.com/en-us/library/cc738819(WS.10).aspx).
- MSDN(Microsoft ) *The VSS Model (Windows)*(http://msdn.microsoft.com/en-us/library/aa384625.aspx).

## 응용 프로그램 인식 백업 개요

Oracle FS Data Protection Manager(DPM)

|               |                       |                          |        | LUN    | •         | •            |
|---------------|-----------------------|--------------------------|--------|--------|-----------|--------------|
|               |                       |                          |        |        | 가         |              |
| •             |                       |                          | /      | 가      |           |              |
| Oracle FS     | S System              | DPM                      | 가      | 가      |           | LUN          |
|               | , 0                   | DPM<br>racle FS Syster   | n      |        | ,         | , page ,     |
|               |                       |                          | LUN    |        | DPM       | Ie FS System |
| Oracle FS     | S System              | •                        |        |        |           |              |
| DPM<br>Server | Oracle FS S<br>Micros | System<br>oft SQL Server | Oracle | עממ    | , Microso | oft Exchange |
|               | L                     | UN                       | •      | . Dr M |           |              |

## 관련 링크

### LUN LUN

| 응용 프로그램에         | 대한 LUN 구성           | ļ           |             |              |            |         |
|------------------|---------------------|-------------|-------------|--------------|------------|---------|
|                  | LUN<br>LUN          | N<br>N      |             |              |            |         |
| •                |                     |             | QoS         | 5(           | )          | LUN     |
|                  | . Oracle            | FS System   | Manager     |              |            |         |
|                  | Q05                 |             |             | •            |            |         |
|                  | Oracle FS Syste     | m Oracle F  | lash Storag | e System     |            |         |
| •                | 가                   | RDM(        |             | )            | LUN        | . RDM   |
|                  | 가                   | ,           | LUN         | ,            |            |         |
| •                | iSCSI               | , Data      | a Protectio | on Manager   |            |         |
|                  | Oracle FS Sy        | ystem LUN   | 1           |              |            | . iSCSI |
|                  | RDM                 | 71          | •           |              |            |         |
| Microsoft Exchan | ge Server 백압        | <b>넓 설명</b> |             |              |            |         |
| Micro            | osoft Exchange S    | Server 2010 | ) 2013      | Exchange     | Server     |         |
| ,                |                     | (Microsoft  | Exchange    | 9            |            |         |
| )                |                     | •           |             |              |            |         |
| Micro            | osoft Exchange      | TINT        | 1           | Minna oft E- | Exchange S | Server  |
|                  | L<br>TUT            | JUIN<br>N   | • ]         | UNCTOSOIL EX | change     |         |
| Oracl            | e FS Data Prote     | ction Mana  | ager(DPM    | )            |            | Oracle  |
| ]                | Microsoft Excha     | ange        | 0           |              |            |         |
|                  | L                   | .UN         |             |              |            |         |
| Data             | ·<br>Protection Man | ager Or     | acle FS Sv  | stem         |            |         |
| Excha            | ange                | uger or     | dele i b by | Stem         |            |         |
| Excha            | ange                |             |             |              |            | 가       |
| . D              | PM Oracle FS        | S System    |             |              |            |         |
| •                |                     |             |             |              |            |         |

관련 링크

### Microsoft SQL Server 백업 설명

|              | Microsoft SQL Server                                           | SQL Server                                                  |                                    |
|--------------|----------------------------------------------------------------|-------------------------------------------------------------|------------------------------------|
|              | LUN .<br>Oracle                                                | SQL Server<br>Oracle FS Data Protection                     | Manager(DPM)<br>LUN                |
|              | Data Protection Manag                                          | er Oracle FS System<br>기                                    | ·<br>SQL Server<br>. DPM Oracle FS |
|              | System                                                         |                                                             |                                    |
|              | 관련 링크<br>Microsoft SQL Exchar                                  | nge                                                         |                                    |
| Microsoft SI | n <b>arePoint 데이터베이</b> ∠<br>Oracle FS Data Protecti<br>Oracle | <b>노 요구 사항</b><br>on Manager(DPM)<br>Microsoft Share<br>DPM | Microsoft SQL<br>Point 가<br>기 .    |
|              | SharePoint                                                     |                                                             |                                    |
|              | Oracle FS System                                               | LUN                                                         |                                    |
|              | • LUN                                                          | DP                                                          | М.                                 |
|              | • DPM                                                          |                                                             |                                    |
|              | DPM SharePoint<br>Oracle FS System                             |                                                             | , DPM SharePoint<br>. DPM          |
|              | SharePoint                                                     | Applications                                                | SharePoint                         |

| SharePoint |        | Applicat  | tions | ShareP |
|------------|--------|-----------|-------|--------|
|            | Oracle | Microsoft | SQL   | •      |

.

관련 링크

### Oracle Automatic Storage Management 요구 사항

ASM(Automatic Storage Management) Oracle

Oracle FS Data Protection Manager(DPM) ASM . ASM I/O . ASM Oracle Oracle

•

•

•

| Oracle A<br>A                                                                                                    | ASM<br>SM | . ASM    | 가 | 가 |                   |
|----------------------------------------------------------------------------------------------------|-----------|----------|---|---|-------------------|
| ASM<br>(PFILE)                                                                                                    | 가<br>ASM  | (SPFILE) | • |   |                   |
| Oracle ASM<br>• Oracle Automatic Storage Management Administrator's Guide, 12c<br>1(12.1)(http://docs.oracle.com/database/121/OSTMG/toc.htm) Oracle<br>Automatic Storage Management Administrator's Guide, 12c 1(12.1)<br>(http://docs.oracle.com/database/121/OSTMG/E41058-08.pdf).<br>Data Protection Manager |           |          |   |   | Oracle<br>1(12.1) |
|                                                                                                    |           |          |   |   |                   |

| • | Oracle FS System     | n LUN                                     |                   |                |     |
|---|----------------------|-------------------------------------------|-------------------|----------------|-----|
| • | DPM                  |                                           |                   | DPM            |     |
| • | <b>,</b>             | Oracle FS System<br>, SPFILE<br>. ,<br>FI | LUN<br>RA(        | ·<br>DATA<br>) | ASM |
| • | ASM<br>FRA           | Oracle<br>,                               | FRA<br>FRA<br>FRA | 가              |     |
| • | Oracle ASM<br>가<br>가 | •                                         | , 2               | ,              |     |
| • |                      |                                           |                   |                |     |
| • | DPM                  |                                           |                   |                |     |
| • | Linux Solaris        | , DPM                                     |                   | ASM            |     |

|                                                                               | DPM                                   |
|-------------------------------------------------------------------------------|---------------------------------------|
| • ASM                                                                         | · · · · · · · · · · · · · · · · · · · |
| DPM                                                                           |                                       |
| 관련 링크                                                                         |                                       |
| Oracle<br>, Oracle<br>ASM                                                     |                                       |
| <b>Oracle 데이터베이스 요구 사항</b><br>Oracle FS Data Protection Manag                 | ger(DPM) Oracle<br>Oracle             |
| DPM                                                                           | Oracle                                |
| •                                                                             | Oracle FS System LUN                  |
| • LUN                                                                         | Oracle FS System .                    |
| • LUN                                                                         |                                       |
| • archivelog                                                                  | Oracle .<br>DPM .                     |
| <ul> <li>Oracle ASM(Automatic Store</li> <li>Oracle ASM</li> <li>.</li> </ul> | orage Management)<br>LUN FRA()<br>FRA |
| • Linux Solaris                                                               | DPM 가<br>Oracle<br>가 .                |
| <b>주:</b> Oracle<br>SID( ID) 가 8                                              | DPM Oracle                            |

•

#### 관련 링크

, Oracle Oracle Automatic Storage Management ASM Oracle

### Microsoft SQL 및 Exchange 리소스

Oracle FS Data Protection Manager 가

Microsoft SQL Server Microsoft Exchange

- Storage Top 10 Best Practices(http://technet.microsoft.com/en-us/library/ • cc966534.aspx)
- Mailbox Server Storage Design(http://technet.microsoft.com/en-us/library/ ٠ bb738147(EXCHG.80).aspx)

## DPM 가상 환경 개요

| Oracle FS Data Prot | ection Manager(DPM)                | 가          |                        |
|---------------------|------------------------------------|------------|------------------------|
| DPM                 | 가                                  |            |                        |
| • VMWare ESX        |                                    |            |                        |
| • Hyper-V           |                                    |            |                        |
| 가                   |                                    |            |                        |
| VMware ESX          | ESX<br>VM(가 )<br>VM VMWare         | 가<br>가     | . DPM                  |
|                     | 중요사항: ESX                          | Oracle FS  | S System               |
|                     | Oracle FS System<br>ESX            | <b>∠</b> r | . ESX<br>ESX 가         |
| DPM VMI             | DPM VMI(7                          | . VMI      | ) VM<br>Hyper-V VMware |
|                     | ESX                                |            | •                      |
| VMware vCenter      | vCenter ESX<br>vCenter ESX<br>VM . | ES         | X                      |
| Hyper-V             | Hyper-V 가                          |            |                        |

| 주: 가<br>vCenter Hy<br>DPM DPMVMI                                | DPM DP1<br>yper-V<br>ESX | MVMI<br>DP   | , D<br>PM | PMVMI | VMware<br>가 . |
|-----------------------------------------------------------------|--------------------------|--------------|-----------|-------|---------------|
| DPM 가                                                           |                          | , DPM VMI    | 가         |       |               |
| <ul> <li>DPM VMI 가</li> <li>DPM VMI</li> <li>DPM VMI</li> </ul> | 1                        | P<br>HTTPS   |           |       |               |
| DPM VMI                                                         |                          |              | DPM       |       |               |
| DPM VMI<br>기<br>DPM                                             |                          | DPM          | VMI .     |       | DPM           |
| DPM<br>. Modify Virtu                                           | ıal Machine C            | redentials(7 | I         | OPM   | )             |

DPM 가

.

| 관련 링크          |            |    |
|----------------|------------|----|
| DPM            | Hyper-V    |    |
| フト             |            |    |
| 가              |            | (1 |
| 가              |            | (2 |
| 가              |            |    |
| Data Protectio | on Manager |    |
| DPM VMI        |            |    |
| Data Protectio | on Manager |    |

## 가상 시스템 요구 사항

가

가

.

))

### 표 5: 가상 시스템 요구 사항

| 요구 사항            | 필요한 버전 또는 값                                                |            |  |  |  |
|------------------|------------------------------------------------------------|------------|--|--|--|
| Windows          | Microsoft Windows Server 20<br>Microsoft Windows Server 20 | 08<br>112  |  |  |  |
| Oracle FS System | Oracle Axiom<br>Oracle FS System                           | 5.4<br>6.1 |  |  |  |

### 표 5: 가상 시스템 요구 사항 (계속)

| 요구 사항        | 필요한 버전 또는 값       |  |
|--------------|-------------------|--|
| VMware ESX 가 | 4.0 4.1           |  |
|              | 5.0 5.5           |  |
| VMware       | VMware ESX        |  |
|              | <b>주</b> : OS .   |  |
| VM           | • DPM VMI 가 IP    |  |
|              | • vCenter Hyper-V |  |
|              | DPM VMI HTTPS     |  |

### 관련 링크

Data Protection Manager フト

## DPM 에 대한 Hyper-V 지원 설명

| Oracle FS I       | Data Protection Manager(DPM)     | Microsoft Hyper-V | 가                 |
|-------------------|----------------------------------|-------------------|-------------------|
| Hyper-V           | 가<br>. 가<br>·<br>VMI(가<br>기<br>기 | VM(가<br>가 가<br>)  | )<br>DPM<br>. DPM |
| ·<br>Hyper-V<br>가 | Windows 2008 R2<br>フト<br>フト      | 가                 |                   |

그림 1: Microsoft Hyper-V 환경의 DPM

| 1 DF | PM VMI              |            |              | 6 DPM V                 | MI API               |
|------|---------------------|------------|--------------|-------------------------|----------------------|
| 2 Hy | /per-V 가            | Wind       | lows 2008 R2 | 7 HyperV<br>O<br>System | /Windows<br>racle FS |
| 3 Or | acle FS System      |            |              | 8 WebCL                 | [                    |
| 4    | :                   | DPM        | 가            | 9                       | LUN                  |
| •    | SQL                 |            |              |                         |                      |
| •    | Microsoft Exchan    | ige        |              |                         |                      |
| •    | Oracle              |            |              |                         |                      |
| 5    | LUN                 |            |              | 10 HBA                  |                      |
|      | Windows 200<br>. VN | 8 R2<br>⁄I | 가 Hyper-V    | 3                       | VM                   |

. DPM VMI

### 관련 링크

DPM 7/ Data Protection Manager DPM VMI Data Protection Manager

## <sup>2 장</sup> DPM 설치

## 소프트웨어 설치 개요

Oracle FS Data Protection Manager(DPM)

DPM

Windows VSS(Volume Shadow Copy Service)

| • | Data Protection Manager GUI( |     |   |   |  |  |  |
|---|------------------------------|-----|---|---|--|--|--|
|   | ), CLI                       |     | 0 |   |  |  |  |
|   | 가                            | DPM | 가 | 가 |  |  |  |

관련 링크

Data Protection Manager Data Protection Manager

Windows DPM Linux DPM Solaris DPM

### Data Protection Manager 소프트웨어 다운로드

Manager(DPM)

Oracle FS Data Protection OTN(Oracle Technical Network)

: Oracle Technical Network

1 Oracle Technical Network(http://www.oracle.com/ technetwork/indexes/downloads/index.html?ssSourceSiteId=ocomen)

2 Server and Storage Systems( ) > SAN Storage(SAN ) > Downloads( )

|             | 3                         | Data Protect<br>Linux Win     | ion Manag<br>ndows I     | er 3.5 for So<br>Data Protecti | laris, Linu<br>ion Manag | ıx, and Wind<br>ger 3.5) | dows(Solaris,             |
|-------------|---------------------------|-------------------------------|--------------------------|--------------------------------|--------------------------|--------------------------|---------------------------|
|             | 4                         | ·                             |                          |                                |                          |                          |                           |
| Ŧ           | <u></u> 만련 형              | 링크                            |                          |                                |                          |                          |                           |
| V<br>I<br>S | Windo<br>Linux<br>Solaris | ows DPM<br>DPM<br>s DPM       |                          |                                |                          |                          |                           |
| Windows 용 [ | DPM                       | 설치                            |                          |                                |                          |                          |                           |
| Ν           | Mana                      | ger                           |                          |                                |                          | Oracle FS D              | ata Protection            |
|             |                           | :                             | •                        |                                |                          |                          |                           |
|             |                           |                               | •<br>Sha                 | Da<br>Idow Copy S              | ta Protecti<br>Service)  | on Manager               | VSS(Volume<br>가           |
|             |                           |                               | Java Deve                | elopment Kit                   | t איז<br>Java            | AVA_HOME<br>I            | JRE_HOME<br>·             |
| Ι           | OPM                       |                               |                          | VSS                            |                          |                          |                           |
|             | 1                         |                               |                          | DPM                            |                          |                          |                           |
|             |                           | ・<br><b>주: DPM</b><br>3.5.0   |                          |                                | DPM_n.n.                 | n,zip ,                  | n                         |
|             | 2                         | ofsdpm_win_                   | _n.n.n.ex                | e                              | •                        | <i>n</i> 3.5.0           | )                         |
|             |                           | 주: Oracle                     |                          |                                |                          |                          |                           |
|             | 3                         | Welcome to t<br>FS Data Prote | he Oracle<br>ection Man  | FS Data Prote<br>ager          | ection Ma                | nager Setup<br>)         | Wizard(Oracle<br>Next( )  |
|             | 4                         | ·                             | Next(                    | )                              |                          |                          |                           |
|             | 5                         | Completing t<br>FS Data Prote | the Oracle<br>ection Man | FS Data Prot<br>ager           | ection Ma                | nager Setup<br>)         | Wizard(Oracle<br>inish( ) |

## 관련 링크

Data Protection Manager

### Linux 용 DPM 설치

| Red Hat Enterprise Linux | Oracle Enterprise Linux | Oracle FS Data |
|--------------------------|-------------------------|----------------|
| Protection Manager       |                         |                |

- Data Protection Manager 가
  - ・ Java Development Kit 가 JAVA\_HOME JRE\_HOME Java

1 Linux

2 rpm

:

\$ rpm -i InstallPackageName

#### InstallPackageName

#### Data Protection Manager 가

\$/Applications/System Tools/Oracle FS System Data Protection
Manager

- 3 Data Protection Manager DPM
  - \$ chmod -744 "/opt/ofsdpm/bin/runHostAgentManager.sh"

### 주:

#### 관련 링크

#### Data Protection Manager

### Solaris 용 DPM 설치

| Sola | ris Sparc  | Solaris      | Intel            | Oracle FS Data I  | Protection Manager |
|------|------------|--------------|------------------|-------------------|--------------------|
|      | :Java      | Developm     | nent Kit<br>Java | 가 JAVA_HOME       | JRE_HOME           |
| Sola | ris        |              | Da               | ata Protection Ma | nager              |
|      | - 1        | <b>a</b> 1 . | •                |                   |                    |
| •    | Intel      | Solaris      | :DPM-            | i386-xxx.pkg      |                    |
| •    | Solaris Sp | oarc         | :DPM-spa         | rc-xxx.pkg        |                    |

XXX

Solaris

 $2 \,$  pkgadd

1

\$ pkgadd -d InstallPackageName

Data Protection Manager 가

\$/Applications/Utilities/Oracle FS System Data Protection
Manager

3 Data Protection Manager DPM

\$ chmod -744 "/opt/ofsdpm/bin/runHostAgentManager.sh"

주:

관련 링크

Data Protection Manager

### DPM VMI 서비스 설치

vSphere Hyper-V 가 **Oracle FS Data Protection** Manager(DPM) VMI(가 ) . DPM VMI(가 VM ) . VMI VMware ESX Hyper-V 가 DPM : . DPM 가 VMWare ESX vCenter : • install-win-pds-dpmvmiserver-vcenter.exe Hyper-V : install-win-pds-dpmvmiserver-hyperv.exe 가 JAVA HOME Java Development Kit JRE\_HOME Java DPM VMI VMWare ESX : vCenter Windows • Hyper-V : 가

| 1    |                  | DPM VMI    |          |     |       |   |     |
|------|------------------|------------|----------|-----|-------|---|-----|
| 2    | Welcome          | e( )       | Next(    | )   |       |   |     |
| 3    | Installati       | on Folder( | )<br>Ne: | xt( | )     |   |     |
|      | <b>주</b> : Oracl | e          |          |     |       |   |     |
| 4    | Port Info        | rmation(   | )        |     |       |   | VMI |
|      |                  | 가          | DP       | М   |       |   |     |
|      | 주:               | 가          |          |     |       |   |     |
| 5    |                  | Next(      | )        |     |       |   |     |
| 6    | Ready to         | Install(   | )<br>가   |     | Next( | ) | •   |
|      | 가                | DPM VMI    | 가        |     |       |   |     |
| 주:   |                  | VMI        | 7        | ŀ   |       |   |     |
| 관련   | 년 링크             |            |          |     |       |   |     |
| DPI  | M H              | lyper-V    |          |     |       |   |     |
| DPI  | M フト             |            |          |     |       |   |     |
| Data | a Protection     | Manager    |          |     |       |   |     |
| Data | a Protection     | Manager    |          |     |       |   |     |

## Data Protection Manager 보안 개요

Oracle FS Data Protection Manager(DPM)

### 관련 링크

Data Protection Manager Data Protection Manager

## Data Protection Manager 처음 실행

Oracle FS Data Protection Manager(DPM)

|             |                                          | 가 가                                                                                                    | _1     |
|-------------|------------------------------------------|----------------------------------------------------------------------------------------------------|--------|
|             |                                          | 가                                                                                                    | 가<br>가 |
|             |                                          | •                                                                                                    | DPM    |
|             | 1                                        | DPM                                                                                                    |        |
|             | 2                                        | DPM .                                                                                                    |        |
|             | 2                                        | Windows Start( ) > All Programs( ) >     Oracle Corporation > Oracle Flash Storage Data Protection     Manager > Oracle Flash Storage Data Protection Manager |        |
|             |                                          | <ul> <li>Linux Applications( ) &gt; System Tools(<br/>) &gt; Oracle Flash Storage Data Protection Manager</li> <li>.</li> </ul>                               |        |
|             |                                          | • Solaris Applications( ) > Utilities(<br>Oracle Flash Storage Data Protection Manager                                                                        | ) >    |
|             |                                          | Update Encryption Key( ) 7                                                                                                    | ł      |
|             | 3                                        | ·<br>Update Encryption Key( )<br>Submit( ) .<br>가 DPM Virtual Machine Environment<br>) 가 .                                                                    | (가     |
|             | 4                                        | ( ) Virtual Machine Environment(7 )<br>Virtual Machine(7 ) Submit( )                                                                                          |        |
|             | Data<br>가                                | Protection Manager GUI Oracle FS System Manager(GUI)                                                                                                    |        |
|             | 관련<br>DPM<br>Data<br>Data<br>Data<br>DPM | 링크<br>기<br>Protection Manager<br>Protection Manager<br>Protection Manager                                                                                     |        |
| Data Protec | tion N                                   | lanager 암호화 키 설정                                                                                                    |        |

Oracle FS Data Protection Manager(DPM) 기

가

|        | 1                  | Manager(                                   | )                  | Update Enc    | ryption Ke      | ey(       |            | )      |
|--------|--------------------|--------------------------------------------|--------------------|---------------|-----------------|-----------|------------|--------|
|        | 2                  | ・<br>Update Encryp<br>OK(<br>기             | tion Key(<br>)     | . 1           | )               |           |            |        |
|        |                    | DPM                                        |                    |               |                 |           |            |        |
|        |                    |                                            | ,                  |               |                 |           | 가          |        |
|        | 주:                 | DPM                                        | DPM                |               |                 | 가         |            | ,      |
|        | 가                  | 2111                                       | . ;                | DPM<br>가      |                 | •         |            |        |
|        | 관련<br>Data<br>Data | 링크<br>Protection Manag<br>Protection Manag | ier<br>ier         |               |                 |           |            |        |
| 가상 시스템 | 자격                 | 증명 수정                                      |                    |               |                 |           |            |        |
|        | 가<br>Mana          | ager(DPM)                                  | 가                  | フト            | C               | Dracle FS | Data Prote | ection |
|        | DPM                | 【 VM(7                                     | )<br>1001/         | f VM          | ,               | VM        | Modify V   | irtual |
|        | Mach               | nine Server Cred                           | entials(가          | I V IVI       |                 | )         | 가          | intuar |
|        | 1                  | Manager(<br>Credentials( <b>7</b> }        | )                  | Modify Vir    | tual Machi<br>) | ine Serve | er         |        |
|        | 2                  | Modify Virtual ,                           | Machine So<br>1/2) | erver Credent | tials, Step 1   | of 2(가    | Next(      | )      |
|        |                    | •                                          |                    |               |                 |           |            |        |

3 Modify Virtual Machine Server Credentials, Step 2 of 2(7) , 2/2)

•

- IP
- •
- •
- •
- 4 Submit( )

:

| DPM                  | 가                          |                                 | ,                         |                      | - 가<br>가     |
|----------------------|----------------------------|---------------------------------|---------------------------|----------------------|--------------|
| 주: 기                 | ·<br>·                     |                                 |                           | 가                    |              |
| 관련 링크<br>DPM 가<br>가  |                            |                                 |                           |                      |              |
| <i>가</i><br><i>가</i> |                            | (                               | (1)<br>(2)                |                      |              |
| DPM 액세스 개요           |                            |                                 |                           |                      |              |
| Oracle FS D<br>CLI(  | ata Protection             | Manager(DPM)<br>)               | GUI(                      |                      | )            |
| DPM GUI              | CLI<br>가                   |                                 | •                         | . DPM                |              |
| CLI                  | Python, F                  | Perl                            |                           |                      |              |
| CLI                  | 가                          |                                 | 가 (<br>가                  | GUI                  | GUI          |
| , (                  | CLI<br>. Oracle<br>GUI DPM | GUI                             | ,                         | GUI<br>CLI           | GUI          |
| 관련 링크<br>DPM CLI     |                            |                                 |                           |                      |              |
| DPM GUI              |                            |                                 |                           |                      |              |
| DPM GUI 시작           |                            |                                 |                           |                      |              |
| GUI                  |                            | (                               | Dracle FS D               | ata Protectior       | n Manager    |
| 1 DPM                |                            |                                 |                           |                      |              |
| 2 DPM                |                            |                                 |                           |                      |              |
| •                    | Windows<br>Oracle Corpo    | Start( ) ><br>ration > Oracle F | All Progra<br>lash Storag | ms(<br>e Data Protec | ) ><br>ction |

|           |                         | Manager > Oracle Flash Storage Data Protection Manager |                           |                          |                                  |      |
|-----------|-------------------------|--------------------------------------------------------|---------------------------|--------------------------|----------------------------------|------|
|           | •                       | Linux<br>) > Orac                                      | Applicat:<br>le Flash Sto | ions(<br>prage Data Pro  | ) > System To<br>tection Manager | ols( |
|           | •                       | Solaris<br>Oracle Flasł                                | Applica<br>n Storage D    | tions(<br>ata Protection | ) > Utilities(<br>Manager        | ) >  |
|           | Data Protec<br>가        | tion Manage                                            | r GUI                     | Oracle FS Syste          | em Manager(GUI)<br>가             |      |
|           | 관련 링크                   |                                                        |                           |                          |                                  |      |
|           | Data Protect            | tion Manager                                           |                           |                          |                                  |      |
| DPM CLI 설 | <b>명</b><br>Oracle FS D | ata Protectio                                          | n Manager(                | DPM) d                   | ofsdpmcli                        |      |
|           | DPM                     | . ofsdpme                                              | cli                       |                          |                                  |      |
|           | DPM CLI                 |                                                        | CLI                       |                          |                                  |      |
|           | DPN                     | A CLI                                                  |                           |                          |                                  |      |
|           | • DPM                   |                                                        | D .                       | PM GUI(                  |                                  | )    |
|           | •                       |                                                        |                           |                          |                                  |      |
|           | •                       |                                                        | Oracle FS S               | System DPM               | フŀ                               |      |
|           |                         |                                                        | •                         |                          | - 1                              |      |
|           | •                       |                                                        |                           |                          |                                  |      |
|           | • DPM                   |                                                        |                           | CLI                      |                                  |      |
|           | • Perl, I               | Python                                                 |                           |                          |                                  |      |
|           | •                       |                                                        | ·                         |                          |                                  |      |
|           | • XML                   |                                                        |                           |                          |                                  |      |
|           | DPM CLI<br>DPM          |                                                        |                           | . CLI                    | . CLI                            |      |
|           | •                       | ID                                                     |                           |                          |                                  |      |

DPM 설치

|      | . CLI 7                                                                                         | ŀ                                                                                | 가                                |
|------|-------------------------------------------------------------------------------------------------|----------------------------------------------------------------------------------|----------------------------------|
|      | •<br>, CLI                                                                                      | . , II                                                                           | )                                |
|      | 관련 링크                                                                                           |                                                                                  |                                  |
|      | Windows ofsdpmcli<br>Solaris Linux ofsdpmcli                                                    |                                                                                  |                                  |
| 스토리지 | 시스템 액세스 구성 개요                                                                                   |                                                                                  |                                  |
|      | Axiom Or                                                                                        | Oracle FS System<br>acle FS Data Protection Manag                                | Oracle<br>ger(DPM)               |
|      | DPM<br>DPM SCSI<br>Oracle FS System Orac<br>VM (Hype<br>VMI .<br>DPM Oracle FS System           | Oracle FS System Ora<br>( ) DPM VMI<br>cle Axiom<br>rV VMWare)<br>가 Connected( ) | cle Axiom<br>(VM)<br>. VM<br>DPM |
|      | Oracle FS System Oracle Axiom<br>DPM<br>Data Protection Manage                                  | r 가 Oracle FS System Ora                                                         | acle Axiom                       |
|      | Oracle Storage System Access Enabled<br>Configure Oracle Storag<br>)                            | l(Oracle Storage System<br><b>e System Access(Oracle Stora</b><br>LUN            | )<br>ge System                   |
|      | Clear Storage System Access(<br>System Oracle Axiom<br>DPM<br>7<br>Access(Oracle Storage System | )<br>LUN<br>. <b>Configure Oracle Storag</b><br>)                                | Oracle FS<br>e System            |

### 관련 링크

**Oracle Storage Oracle Storage** 

Oracle Storage System **Oracle Storage** 

## 스토리지 시스템 액세스 구성

| Data  | a Protection Manager(DPM)가 Oracle FS System Oracle Axiom<br>Oracle                                        | FS      |
|-------|----------------------------------------------------------------------------------------------------|---------|
| Syste | em Oracle Axiom .                                                                                         |         |
|       | Oracle DPM Administrator 1<br>: Oracle FS System Oracle Axiom<br>. , (DPM) Oracle FS<br>Oracle FS System  | System  |
| 1     | DPM Oracle Storage Systems(Oracle Storage                                                                 | )       |
| 2     | Oracle Storage Systems(Oracle Storage )<br>Oracle FS System Oracle Axiom                                  |         |
| 3     | Actions() > Configure Oracle Storage System Access(OracleSystem).                                         | Storage |
| 4     | DPM Oracle FS System Oracle Axiom<br>Oracle Storage System Access Enabled(Oracle Storage System)          | ystem   |
|       | 주: Oracle Storage System Access Enabled(Oracle Storage System<br>) Oracle FS System Oracle Axiom<br>LUN . |         |
| 5     | Oracle FS System Oracle Axiom<br>name().                                                                  | Login   |
| 6     | Oracle FS System Oracle Axiom<br>Password().                                                              |         |
| 7     | OK( ) .                                                                                                   |         |
| 관련    | 링크                                                                                                    |         |

Oracle Storage **Oracle Storage** Oracle Storage System Oracle Storage

### Oracle Storage System 액세스 지우기

Oracle FS Data Protection Manager(DPM) Oracle FS System Oracle Axiom .

- 1 DPM Oracle Storage Systems(Oracle Storage )
- 2 Oracle Storage Systems(Oracle Storage ) Oracle FS System Oracle Axiom .
- 3 Actions( ) > Clear Storage System Access( ) .

•

4 OK( )

관련 링크

Oracle Storage Oracle Storage

**Oracle Storage** 

### Oracle Storage 시스템 목록 새로 고침

| Oracle FS Data Protection Manage | er(DPM) | Oracle FS Sy     | /stem               |
|----------------------------------|---------|------------------|---------------------|
| Oracle Axiom                     |         |                  |                     |
| DPM                              | 가       | Oracle FS System | Oracle Axiom<br>가 . |

- 1 DPM GUI Manager( ) > Refresh Oracle Storage Systems(Oracle Storage ) .
- 2 OK( ) . Oracle FS System Oracle Axiom

### 관련 링크

Oracle Storage Oracle Storage

**Oracle Storage System** 

## <sup>3장</sup> 체크포인트 관리

#### 응용 프로그램 일관성 그룹 개요 Oracle FS System Oracle Axiom Oracle FS Data Protection Manager(DPM) DPM Applications( ) 가 가 가 가 가 Data Protection Manager Microsoft Exchange Server ( ) ٠ Microsoft SQL Server • Oracle • Oracle ASM(Automatic Storage management) 주: Microsoft Microsoft Exchange 2010 Server . Microsoft Exchange Server 2003 2007 DPM )가 ) ( . Microsoft Exchange 2010 Server Microsoft Exchange 2010 2013 Server ) ( Storage Group Removal in Exchange 2010(http:// www.msexchange.org/kbase/ExchangeServerTips/ExchangeServer2007/ ManagementAdministration/StorageGroupRemovalinExchange2010.html)

| DPM |   |     |
|-----|---|-----|
| 가   | 가 | LUN |

### 관련 링크

Oracle Storage Oracle Oracle Automatic Storage Management , Oracle

.

### Oracle Storage

## 데이터 일관성에 대한 LUN 구성

LUN

| LUN<br>Protection Manager(DPM)가                                               |       | Oracle FS Data |
|-------------------------------------------------------------------------------|-------|----------------|
| <ul> <li>Microsoft Exchange</li> <li>Microsoft SQL</li> <li>Oracle</li> </ul> |       |                |
| LUN<br>LUN , .<br>LUN                                                         | . DPM | 가              |
| Oracle FS System Oracle Axiom     LUN . DPM     LUN                           |       |                |
| Oracle FS System Oracle Axiom     LUN     LUN                                 |       |                |
|                                                                               | Ň     |                |
| DPM Applications(<br>. LUN<br>관련 링크                                           | )     |                |
|                                                                               |       |                |

,

### 일관성 그룹 보기 세부 사항

.

가 Unsupported LUNs

, LUN

•
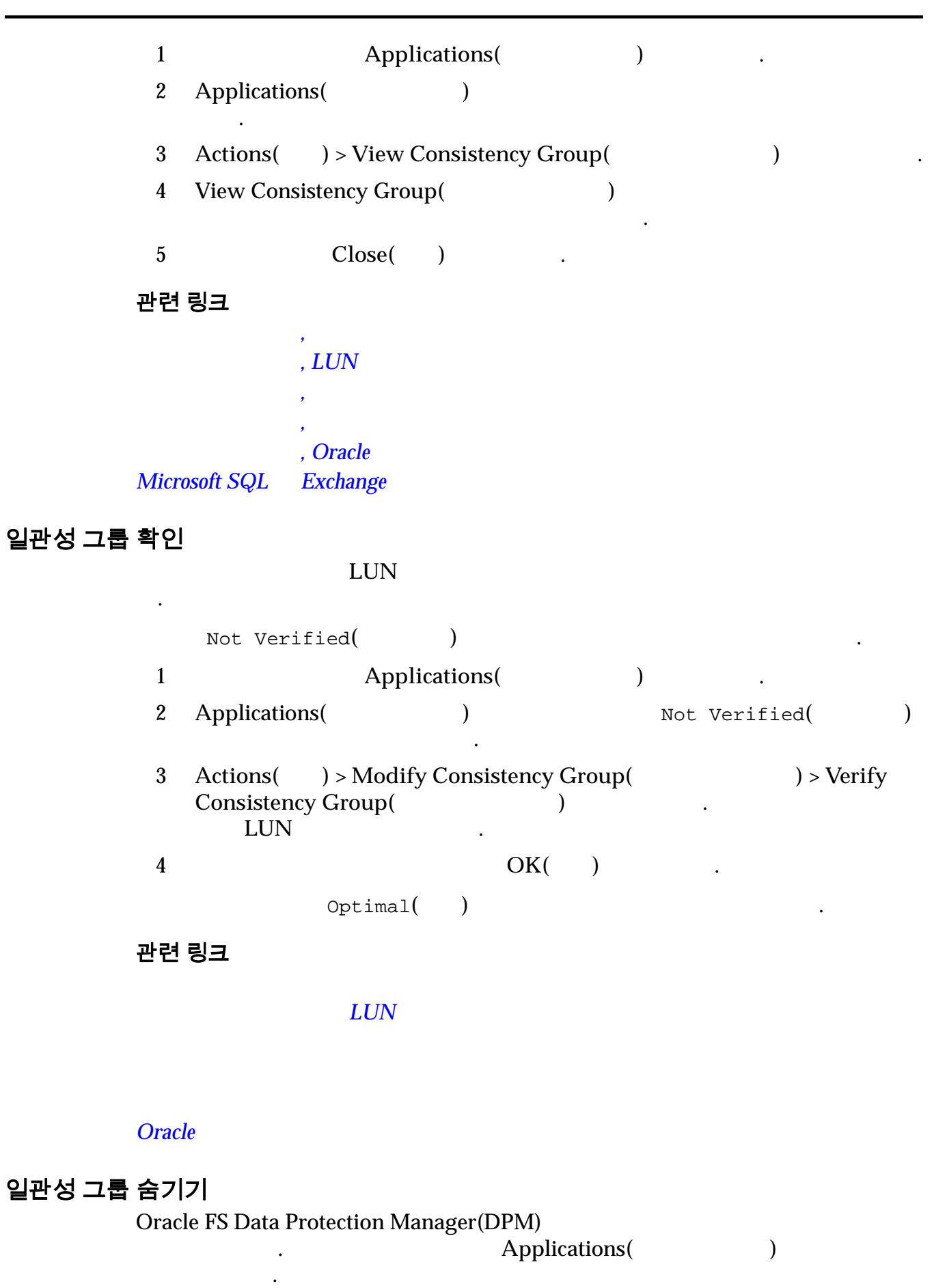

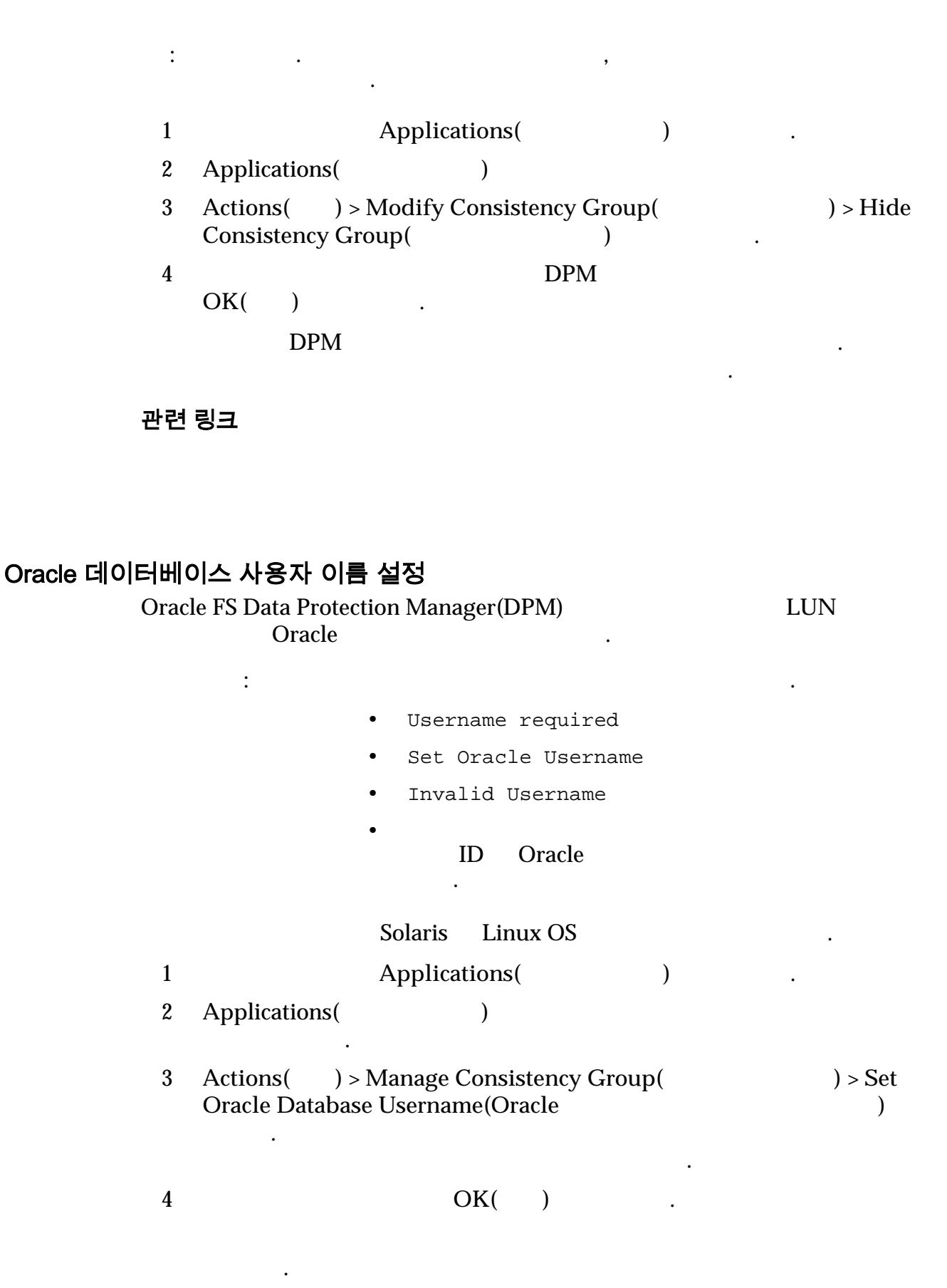

#### 관련 링크

Oracle Oracle Automatic Storage Management

#### , Oracle

#### ASM 사용자 이름 설정

| ASM          | (Automatic St           | ASM                 |               |                  |    |
|--------------|-------------------------|---------------------|---------------|------------------|----|
|              | :                       | •                   | ·             |                  |    |
|              |                         | ASM Credent         | ials Required |                  |    |
|              |                         | • ASM<br>ASM        |               |                  | ID |
|              |                         | Solaris Linux       |               |                  |    |
| ASM<br>Prote | Oracle<br>ection Manage | 가 2<br>r(DPM)       |               | , Oracle FS Data |    |
| 1            |                         | Applications(       | )             |                  |    |
| 2            | Applications            | ( )                 |               |                  |    |
| 3            | Actions(                | ) > Set ASM Usernar | ne(ASM        | )                |    |

.

•

|   |     | 가 |
|---|-----|---|
| 4 | OK( | ) |

#### 관련 링크

Oracle Automatic Storage Management Oracle

#### , Oracle

#### 응용 프로그램 새로 고침

Applications()

Unsupported LUNs(

•

LUN)

| Oracle FS Data Protection Manager(DPM) |                                 |                    | PM)     | Applications( |   |  |
|----------------------------------------|---------------------------------|--------------------|---------|---------------|---|--|
| )                                      |                                 | . DPM<br>가         |         | 가             |   |  |
| 1                                      | DPM                             | Applica            | tions(  | )             | • |  |
| 2                                      | Actions(                        | ) > Refresh Applic | ations( |               | ) |  |
| 3                                      | OK( )                           |                    |         |               |   |  |
| 관련<br><u>Micr</u>                      | 관련 링크<br>Microsoft SQL Exchange |                    |         |               |   |  |

Microsoft SharePoint

### 체크포인트 개요

| - | -          |     |  |
|---|------------|-----|--|
|   | н          | INI |  |
| _ | <b>ر ب</b> |     |  |

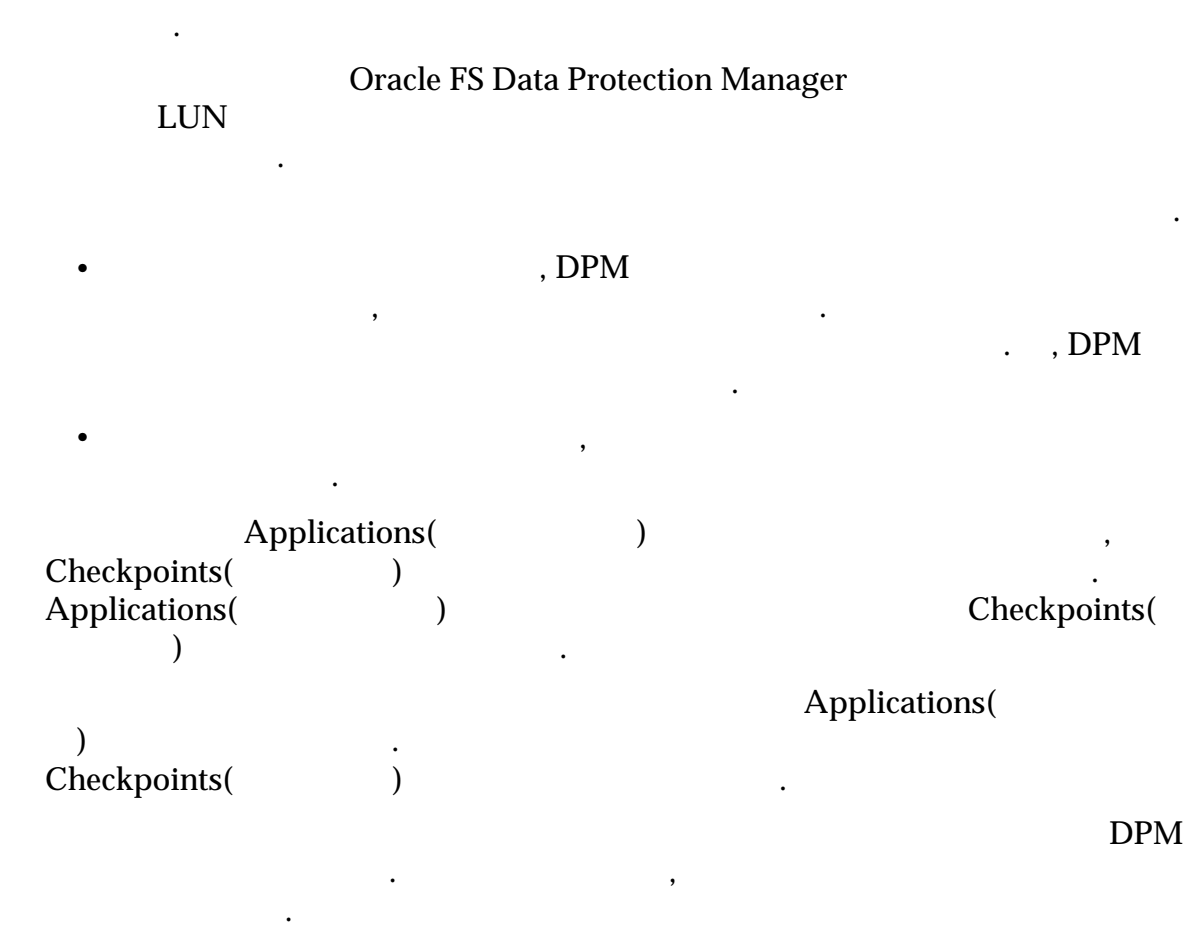

( 30

) 30

관련 링크

#### 즉각적인 체크포인트 만들기

Applications( 1 ) 2 Applications( ) : Actions() > Plan Checkpoint( 3 ) 가 ( ) 4 Permanent() . ( ) Plan Checkpoint( 5 ) Description() 주: ( : MS Exchange 6 ) Run Exchange Backup Verification(Exchange ) • 주: 7 OK( ) OK() . Checkpoints( ) •

관련 링크

가

.

•

•

.

.

)

.

• ,

체크포인트 세부 사항 보기

•

#### LUN

| 1 |              | Checkpoints(     | ) |
|---|--------------|------------------|---|
| 2 | Checkpoints( | )                |   |
| 3 | Actions( ) > | View Checkpoint( |   |
| 4 | Checkpoint(  | )                |   |
| 5 | LUN(         | )                |   |
|   |              | LUN              |   |
| 6 | 가            | Close(           | ) |
|   |              |                  |   |

관련 링크

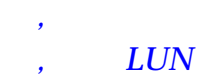

### 체크포인트 설명 수정

| 1  | Checkpoints(                    | ) |   |
|----|---------------------------------|---|---|
| 2  |                                 |   |   |
| 3  | Actions( ) > Modify Checkpoint( |   | ) |
| 4  | Description()                   |   |   |
| 5  | OK( )                           | • |   |
| 관련 | 링크                              |   |   |

#### 체크포인트 삭제

|    |              | Oracle FS Syster | n Oracle    | Axiom |   |
|----|--------------|------------------|-------------|-------|---|
|    | LUN          |                  |             |       |   |
| 주: |              |                  | Application | s(    | ) |
|    | Set Reter    | ntion Policy(    | )           |       |   |
|    |              | 1                |             | 가1    |   |
|    |              |                  |             |       |   |
| 1  |              | Checkpoints(     | )           | •     |   |
| 2  | Checkpoints( | )                |             |       |   |

| 3  | Actions(            | ) > Delet | te Checkpoint(    | Delete( | )    | 가 |
|----|---------------------|-----------|-------------------|---------|------|---|
| 4  | Oracle FS Sy<br>LUN | stem      | 가<br>Oracle Axiom | Yes     | s( ) |   |
| 관련 | 링크                  |           |                   |         |      |   |

# 전송 가능한 체크포인트 개요

|                                                 | 71                                            |                                    | 가                             |
|-------------------------------------------------|-----------------------------------------------|------------------------------------|-------------------------------|
| LUN<br>XML<br>Microsoft Exchange                | Microsoft Volum<br>. LUN<br>Microsoft SQL     | ne Shadow Copy S<br>VSS sr         | ervice(VSS)<br>aapshot .<br>가 |
| Protection Manager(DF<br>, DF                   | PM)<br>PM                                     | Ora<br>. DPM                       | cle FS Data                   |
| 가                                               | Or                                            | acle FS System                     |                               |
| 가                                               | . 가                                           | Öra                                | cle FS System                 |
| 7F<br>LUN 7F                                    | DPM                                           | LUN                                | フト<br>N                       |
| 가<br>. 가                                        | XML 가<br>가                                    | OS                                 | 이 S<br>가가                     |
| ・ Windows 2008<br>フ <br>フ                       | Windows 2008                                  | R2 32<br>OS                        | 64                            |
| ・ Windows 2012<br>フ <br>フ                       | Windows 2012                                  | R2 32<br>OS                        | 64                            |
| 주: VSS Application Con<br>aa384627(VS.85).aspx) | npatibility(http://msdn.m<br>Microsoft Develo | icrosoft.com/en-us<br>oper Network | s/library/                    |
| ·<br>가<br>XML 가                                 | 가 가<br>LUN( <i>DPM</i><br>가 LUN               |                                    | )                             |
| DPM                                             | . 가                                           | , 가                                | LUN                           |

| , Win                                                        | dows                     |                                      |
|--------------------------------------------------------------|--------------------------|--------------------------------------|
| ·<br>주: Windows                                              |                          | 가                                    |
| 기<br>Microsoft SQL<br>System Oracle Axiom                    | XML                      | ,<br>Microsoft SQL<br>Oracle FS<br>가 |
| 가                                                            | 가<br>. , San Fi          | rancisco                             |
| sf finance 71                                                | 가                        |                                      |
| 관련 링크<br>가 가,<br>가 ,<br>가 ,<br>가 ,<br>가 ,<br>가 ,<br>가 ,<br>가 | <i>7</i> }               |                                      |
| 전송 가능한 체크포인트 만들기                                             |                          |                                      |
| . 가                                                          | 가<br>가 XM<br>Oracle FS I | ML .<br>Data Protection              |
| Manager                                                      |                          |                                      |
| 1 Applications(                                              | )                        |                                      |
| 2 Applications( )<br>:<br>•                                  |                          |                                      |
| 3 Actions( ) > Plan Checkpoint(                              | )                        |                                      |
| 4 フト<br>) .                                                  | Transportable C          | heckpoint( 가                         |
| 5 Transportable Checkpoint( 기<br>Directory                   | )<br>y( )                |                                      |
| 주:                                                           |                          |                                      |

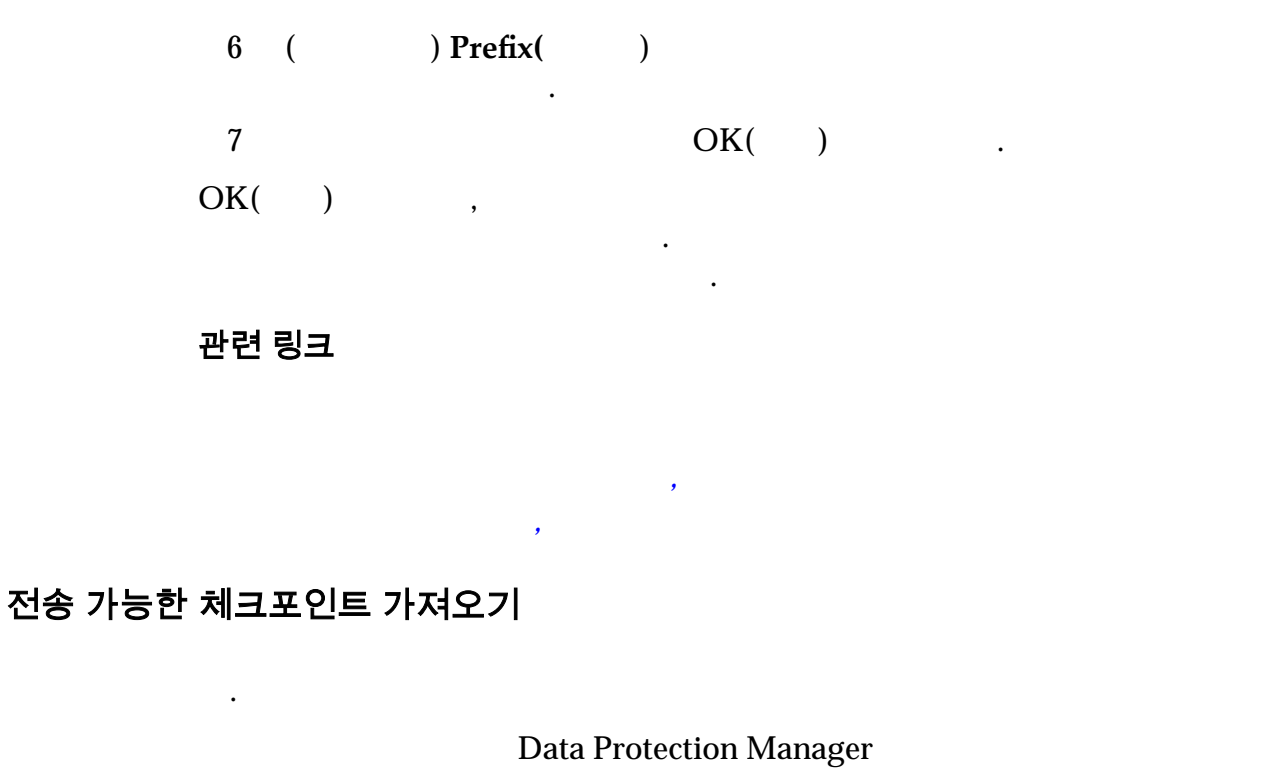

|    | 가                     |                      | •        |                |          |      |      |
|----|-----------------------|----------------------|----------|----------------|----------|------|------|
| 1  | Manager(<br>フト        | )                    | Import T | ransportable C | heckpoin | t(   | 가    |
| 2  | )                     | []                   |          | Ba             | ickup Do | cume | ent( |
| 3  | 가                     |                      |          |                |          |      |      |
| 4  |                       | Open(                | )        |                |          |      |      |
| 5  | Import Transp<br>Next | oortable Chee<br>t() | ckpoint( | 가              | 가        |      | )    |
| 6  | ( ) M                 | ount Snapsł          | nots(    | )              |          |      |      |
|    | 주: Windows            |                      |          |                |          |      |      |
|    |                       | LUN                  |          |                |          | 가    | 가    |
| 7  |                       |                      |          |                |          |      |      |
| 8  | LUN                   |                      |          | Finish(        | )        |      |      |
| 관련 | 링크<br><i>가</i>        |                      |          |                |          |      |      |
|    | フト<br>フト              | <i>7</i> }           | ,        | 가              |          |      |      |

# 체크포인트 복원 개요

LUN

| LUN<br>Storage | Oracle FS System                   | Oracle Axiom<br>LUN LUN                                    |                                             | LUN<br>Oracle Flash       |
|----------------|------------------------------------|------------------------------------------------------------|---------------------------------------------|---------------------------|
| System         | Oracle Axio                        | m LUN                                                      |                                             | LUN Oracle FS             |
| Oracle         | Oracle<br>DPM<br>. DPM<br>LUN<br>가 | 가 Open(<br>가                                               | DPM<br>)<br>・LUN                            | . Open( )<br>( )<br>フト    |
| Windo          | 가 .<br>ws                          | , Microsoft VSS                                            | (Volume Shadov                              | w Copy Service)<br>기<br>기 |
| 주: Mic         | crosoft Exchange S                 | berver 2013 ,                                              |                                             |                           |
| 가<br>Genera    | ating Operation<br>Mic             | Exclusive Volume<br>crosoft Exchange<br>Microsoft Exchange | •<br>Access<br>Search Host (<br>2013 Server | Controller                |
| DAG(<br>Micros | ・<br>フト<br>soft Exchange R<br>フト   | )7<br>Plication                                            |                                             |                           |
| 관련 링           | <u>ј</u> а                         |                                                            |                                             |                           |
| 체크포인트 복원       | LUN                                |                                                            |                                             |                           |
|                | :                                  | 가 Read                                                     | y to Restore(                               | )                         |

| 1 |          | Checkpoints(   |   | ) |  |
|---|----------|----------------|---|---|--|
| 2 |          |                |   |   |  |
| 3 | Actions( | ) > Restore( ) |   |   |  |
| 4 |          | OK(            | ) |   |  |

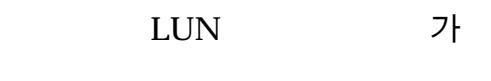

관련 링크

# 체크포인트 보존 정책 개요

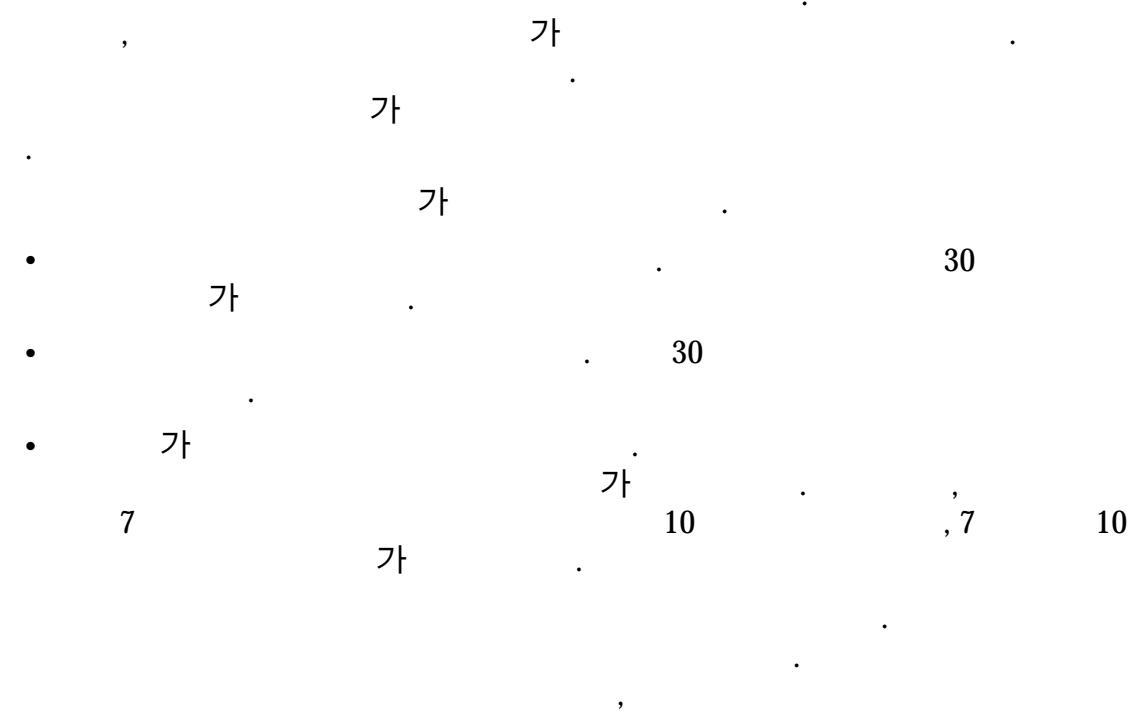

, 가

| 주:      | O | racle FS System  | LUN          |
|---------|---|------------------|--------------|
| LUN     |   | Oracle Flash Sto | orage System |
| •       |   |                  |              |
| Events( | ) |                  |              |

가

관련 링크

#### 체크포인트 보존 정책 설정

,

#### Oracle FS Data Protection Manager

| 1 | Applications( )                                                 |         |
|---|-----------------------------------------------------------------|---------|
| 2 |                                                                 |         |
| 3 | Actions( ) > Modify Consistency Group(<br>Retention Policy( ) . | ) > Set |
| 4 | ( )<br>Maximum Checkpoints Retention Policy(<br>Enabled( )      | )       |
| 5 | ( )<br>Maximum Duration Retention Policy(<br>Enabled( )         | )       |
| 6 | OK( ) .                                                         |         |

•

관련 링크

### 체크포인트 영구 적용

| 1 |          | Checkpoints(           | ) |  |
|---|----------|------------------------|---|--|
| 2 |          |                        |   |  |
| 3 | Actions( | ) > Modify Checkpoint( |   |  |

•

)

4 Permanent( ) . 5 OK( ) .

관련 링크

# <sup>4장</sup> 체크포인트 일정 관리

# 체크포인트 일정 개요

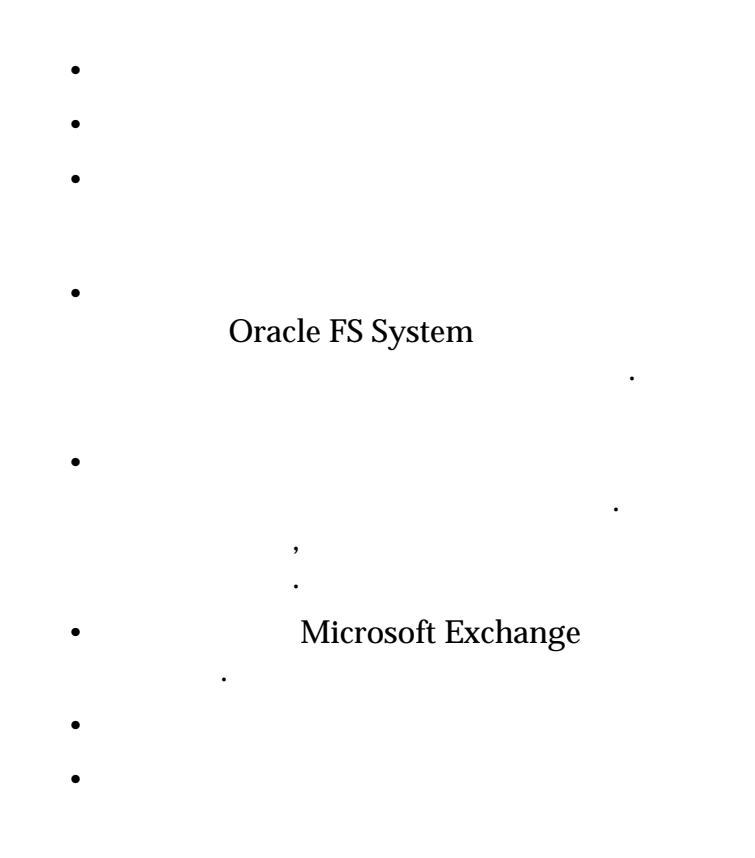

관련 링크

가

# 체크포인트 일정 계획 및 만들기

| 1  | ·<br>Applications()                     |
|----|-----------------------------------------|
| 2  | Applications( )                         |
|    |                                         |
|    | •                                       |
|    | •                                       |
| 3  | Actions( ) > Plan Checkpoint( ) .       |
| 4  | ( ) $7$ TransportableCheckpoint( $7$ ). |
| 5  | Schedule()Create Schedule().            |
| 6  | Schedule Name( )                        |
| 7  | Enabled().                              |
|    |                                         |
| 8  | Start Time( ) Browse( )                 |
|    | . Modify Date/Time( / )                 |
|    | 주: 3<br>DPM 3                           |
| 9  | $Calendar() \qquad OK()$                |
| 10 |                                         |
| 10 | · .                                     |
|    | •                                       |
|    | •                                       |
|    | •                                       |
| 11 |                                         |
|    | Weekly( ) ,                             |
| 12 | ·<br>OK().<br>Schedules()               |
|    |                                         |

관련 링크 *가* , ,

# 체크포인트 일정 수정

| 1  |                                  | Schedules()                 |       |     |   |             |
|----|----------------------------------|-----------------------------|-------|-----|---|-------------|
| 2  |                                  |                             |       |     |   |             |
| 3  | Actions( ) > N                   | Iodify Schedule(            |       | )   |   |             |
| 4  | ( ) Modif<br>Schedule Na         | Ty Checkpoint Sche<br>ame() | dule( |     |   | )           |
| 5  | ( )                              |                             |       |     |   |             |
|    | Enabled()                        | •                           |       |     |   |             |
| 6  | ·<br>(     )<br>)<br>Start Time( | Browse(<br>)                | )     | OK( | ) | Start Time( |
| 7  | ( )                              |                             |       |     |   |             |
| 8  | ( )                              | Recurrence(                 | )     |     |   | •           |
| 9  | ( )                              | 가                           |       |     |   |             |
|    | Permanent()                      | •                           |       |     |   |             |
| 10 |                                  | OK( )                       | •     |     |   |             |
| 관련 | 링크                               |                             |       |     |   |             |

• ,

체크포인트 일정 보기

•

.

•

•

•

| 1  |          | Schedules()        |   |   |
|----|----------|--------------------|---|---|
| 2  |          |                    |   | • |
| 3  | Actions( | ) > View Schedule( |   | ) |
| 4  |          |                    |   |   |
| 5  | 가        | Close(             | ) |   |
| 관련 | 링크       |                    |   |   |

# 모든 체크포인트 일정 새로 고침

| Oracle FS Data Protection Manager |                                             |   |  |  |
|-----------------------------------|---------------------------------------------|---|--|--|
| 1<br>2 Action(                    | Schedules( )<br>) > Refresh Schedules(<br>기 | ) |  |  |
| 관련 링크                             |                                             |   |  |  |

### 체크포인트 일정 삭제

|    |          | 가                 |     | 가   |   | • |
|----|----------|-------------------|-----|-----|---|---|
| 1  |          | Schedules(        | )   |     | • |   |
| 2  |          |                   |     | •   |   |   |
| 3  | Actions( | ) > Delete Schedu | le( | )   |   | • |
| 4  |          | 가                 |     | OK( | ) |   |
| 관련 | 링크       |                   |     |     |   |   |

## 모든 체크포인트 일정 표시

•

Oracle FS Data Protection Manager

,

.

| 1 | Schedules( | ) |  |
|---|------------|---|--|
| 2 |            | 가 |  |
|   |            |   |  |

관련 링크

# <sup>5 장</sup> DPM 이벤트 관리

# Data Protection Manager 이벤트 개요

| Oracle FS Data I   | Protection Manager(D | PM)   |   |                  |
|--------------------|----------------------|-------|---|------------------|
|                    | C C                  | . DPM |   | Oracle FS System |
| Call-Home          |                      |       |   |                  |
| Windows<br>Windows | , DPM                |       |   |                  |
| D                  | PPM                  |       | 가 | •                |
| •                  |                      |       |   |                  |
| •                  |                      |       |   |                  |
| •                  | 가                    |       |   |                  |
| •                  | ,                    |       |   |                  |
| • Oracle FS        | System               |       |   |                  |
| •                  |                      |       |   |                  |
| •                  |                      |       |   |                  |
|                    |                      |       |   |                  |

#### 관련 링크

# 모든 이벤트 표시

|         |         |   | Oracle FS Data Protection |
|---------|---------|---|---------------------------|
| Manager |         | 가 |                           |
| 1       | Events( | ) |                           |
| 2       |         | 가 |                           |

#### 관련 링크

Data Protection Manager

### 이벤트 목록 새로 고침

Oracle FS Data Protection Manager(DPM)가

**주**: DPM

. DPM 4032 . 1 Events() . 2 Actions() > Refresh Events() 3 7

•

관련 링크

Data Protection Manager

### 이벤트 세부 사항 보기

| 1 |                       | Events(         | ) |   | • |         |
|---|-----------------------|-----------------|---|---|---|---------|
| 2 |                       |                 | • |   |   |         |
| 3 | Actions(              | ) > View Event( |   | ) |   |         |
| 4 |                       |                 |   |   |   |         |
| 5 | (     )<br>Clipboard( | )               |   |   | ( | Copy to |
| 6 |                       | OK( )           |   |   |   |         |

관련 링크 Data Protection Manager

# <sup>부록 A</sup> GUI 필드 정의

### 응용 프로그램 개요 페이지

#### Oracle FS Data Protection Manager(DPM) . Applications( )

Name(

Data Protection Manager

- Microsoft Exchange Server
- Microsoft SQL Server

- Oracle
- ASM(Automatic Storage Management)

| Consistency<br>Status | Solaris        |              |                  | . Linux    |
|-----------------------|----------------|--------------|------------------|------------|
| )                     | DPM Oracle     |              |                  |            |
|                       | DPM            |              | Optimal          |            |
|                       | 가              |              |                  |            |
|                       | ASM            | フト<br>DPM    | Oracle ASM       | ASM<br>ID  |
|                       | ASM            | DI           | ASM<br>PM        | Oracle ASM |
|                       | Oracle Storage | DPM<br>Axiom | Oracle FS System | Oracle     |

|                       |               | 가                   |                        |
|-----------------------|---------------|---------------------|------------------------|
|                       |               |                     | ·<br>가                 |
|                       |               | Oracle ASM          | Oracle                 |
|                       |               |                     |                        |
|                       |               | Oracle FS System    | n Oracle Axiom         |
|                       |               | LUN                 | LUN                    |
|                       |               | DPM                 | 가 .                    |
|                       |               | System Ora<br>가 LUN | Oracle FS<br>cle Axiom |
|                       | Oracle<br>LUN | O<br>Oracle Axiom   | racle FS System<br>LUN |
|                       |               | Oracle              | 가 Archivelog<br>·      |
|                       |               | 가                   |                        |
|                       |               |                     | 가 .                    |
|                       |               |                     | ID .                   |
| Checkpoint<br>Status( | 가 :           |                     |                        |
| )                     |               | DPM<br>·            |                        |
|                       |               | DPM                 |                        |
|                       |               | DPM                 | . LUN                  |

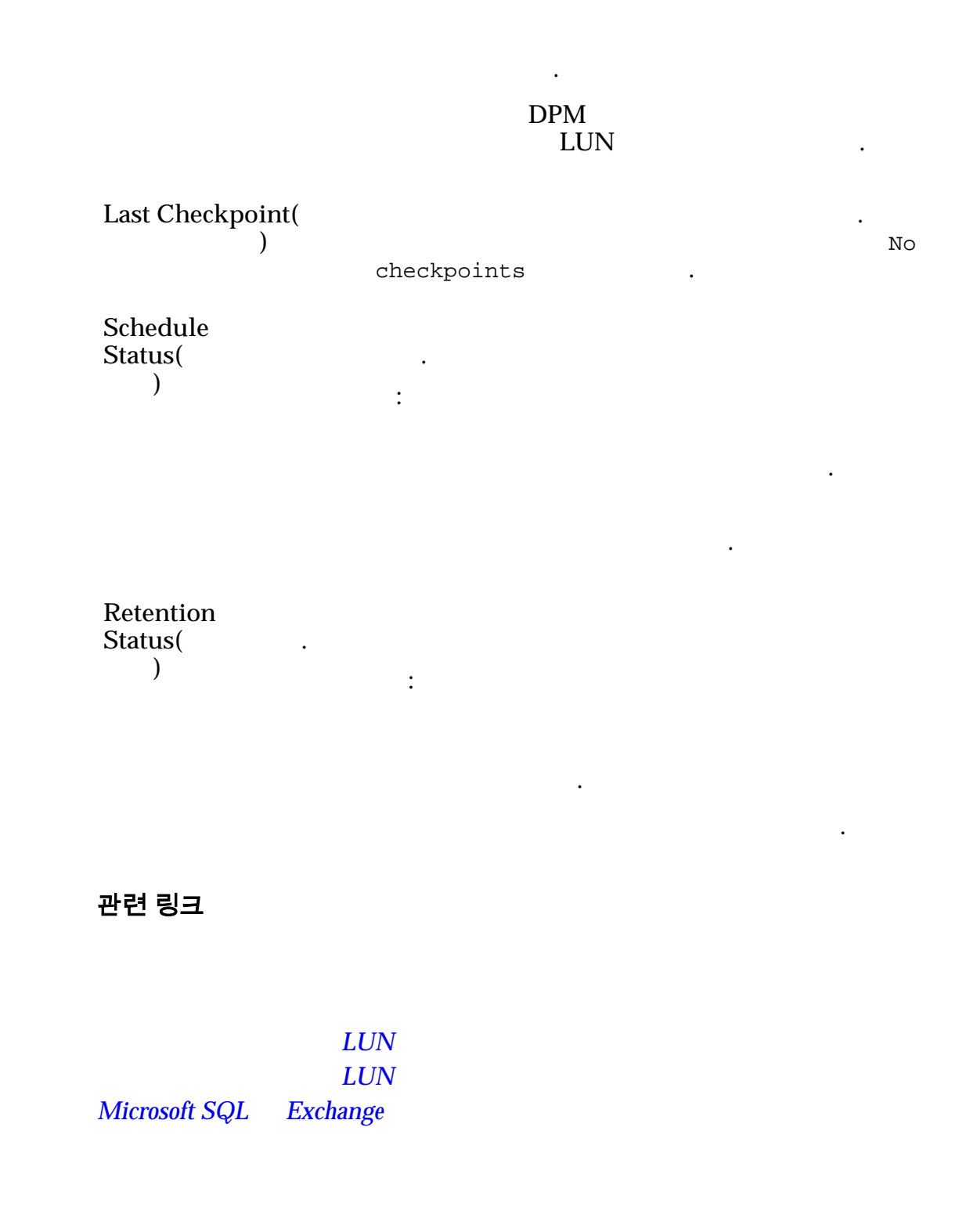

## Oracle Storage 시스템 개요 페이지

Oracle FS Data Protection Manager(DPM) System Oracle Axiom Oracle FS System Oracle Axiom

59

Oracle FS

.

| Serial Number(<br>)                                | Oracle FS System Oracle Axiom<br>. Oracle Axiom<br>, Oracle FS System |                                          | A00<br>A99                |  |
|----------------------------------------------------|-----------------------------------------------------------------------|------------------------------------------|---------------------------|--|
| Connected()                                        | Oracle FS System                                                      | Oracle Axiom                             |                           |  |
| Oracle Storage<br>Systems Access<br>Enabled(Oracle | Oracle FS System<br>Oracle Axiom                                      | Oracle Axiom<br>. Oracle FS              | DPM<br>S System           |  |
| Storage<br>)                                       | A<br>Oracle FS System                                                 | ctions()<br>Oracle Axiom                 |                           |  |
| Login Name(<br>)                                   | Oracle FS System                                                      | Oracle Axiom<br>1<br>. Oracle Flash Stor | . LUN<br>2<br>rage System |  |

Oracle

DPM

관련 링크

Oracle Storage System Oracle Storage

# 체크포인트 개요 페이지

| Timestamp(<br>) |   | 가 |  |
|-----------------|---|---|--|
| Source()        |   |   |  |
| Description(    | ) |   |  |
| Status()        |   |   |  |
|                 | 가 | : |  |

•

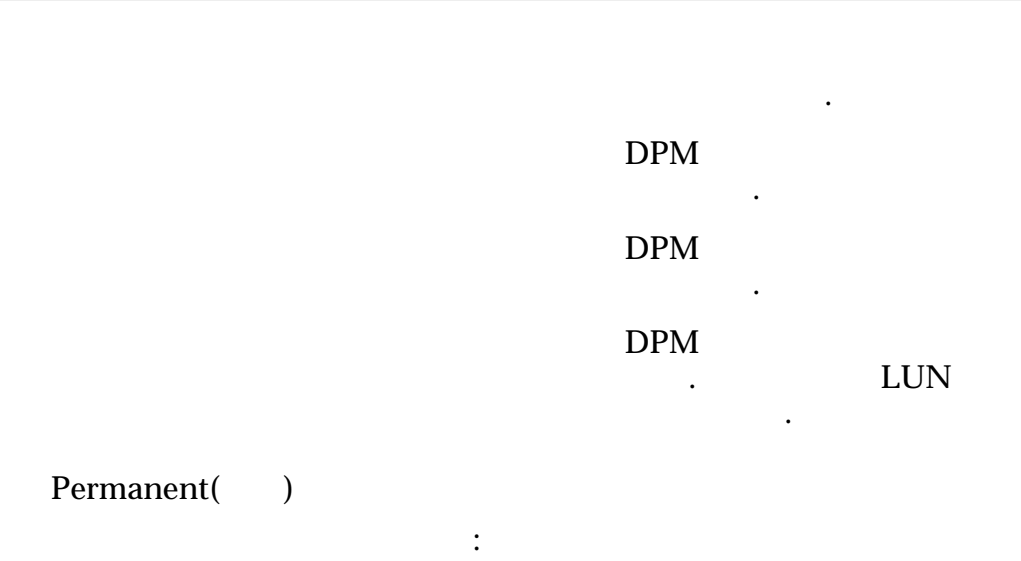

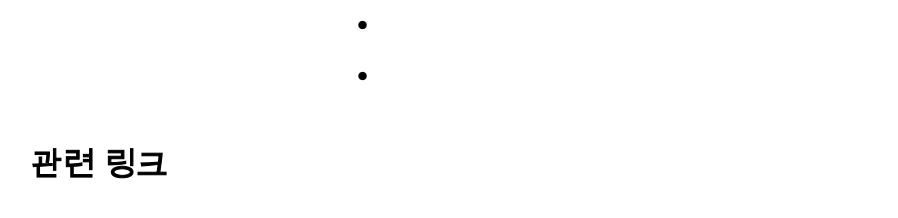

가

# Oracle Storage 시스템 액세스 구성 페이지

| Protection Manager(                                                | DPM)             | LUN<br>Oracle FS System    | Or<br>m Orac               | acle FS Data<br>le Axiom |
|--------------------------------------------------------------------|------------------|----------------------------|----------------------------|--------------------------|
| Login Name(<br>)                                                   | Oracle FS Syste  | em Oracle Az<br>. Oracle I | xiom<br>1<br>Flash Storage | . LUN<br>2<br>System     |
| Password()                                                         | Oracle FS Syste  | em Oracle Ax               | xiom                       |                          |
| Oracle Storage<br>Systems Access<br>Enabled(Oracle<br>Storage<br>) | DPM<br>System Or | racle Axiom<br>:           | LUN                        | Oracle FS                |

Enabled( DPM ) LUN Oracle FS System Axiom Oracle . Applications( ) Disabled( LUN ) **Oracle FS System** Oracle Axiom DPM •

.

#### 관련 링크

Oracle Storage System Oracle Storage

•

### 이벤트 개요 페이지

Oracle FS Data Protection Manager(DPM)

| <b>주</b> : DPM<br>가 | 4032<br>フト       | 가    | DPM | 4032 |
|---------------------|------------------|------|-----|------|
| Type( )             | Oracle FS Sy     | stem |     |      |
|                     | 가                | :    |     |      |
|                     | Informatior<br>) | nal( |     | 가    |

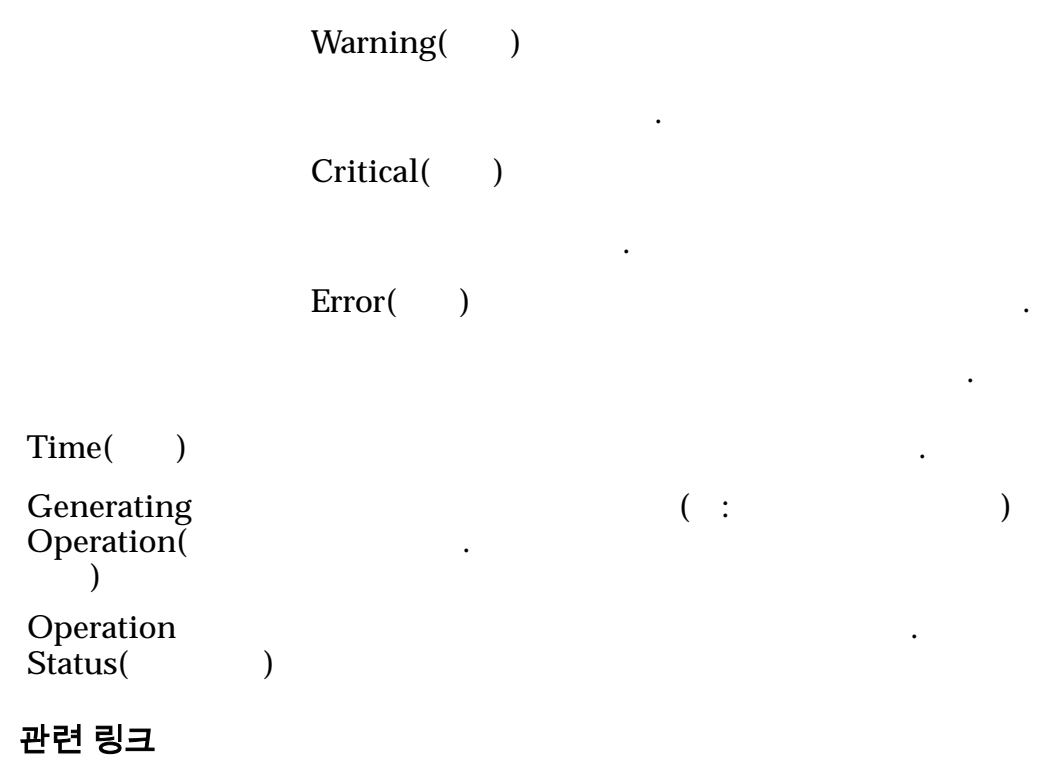

Data Protection Manager

### **전송 가능한 체크포인트 가져오기, 체크포인트 가져오기 대화 상자** 가 가 .가

|            |          |              |                            |                            | 가                               |
|------------|----------|--------------|----------------------------|----------------------------|---------------------------------|
| 가          | XML      |              |                            |                            |                                 |
| XML        |          | 가            |                            |                            |                                 |
|            |          |              |                            |                            |                                 |
| <i>7</i> F |          |              |                            |                            |                                 |
|            | 가<br>XML | 가 XML<br>XML | 가 XML<br>XML 가<br><i>7</i> | 가 XML<br>XML 가<br><i>7</i> | ・<br>ア XML ・<br>XML ア<br>・<br>・ |

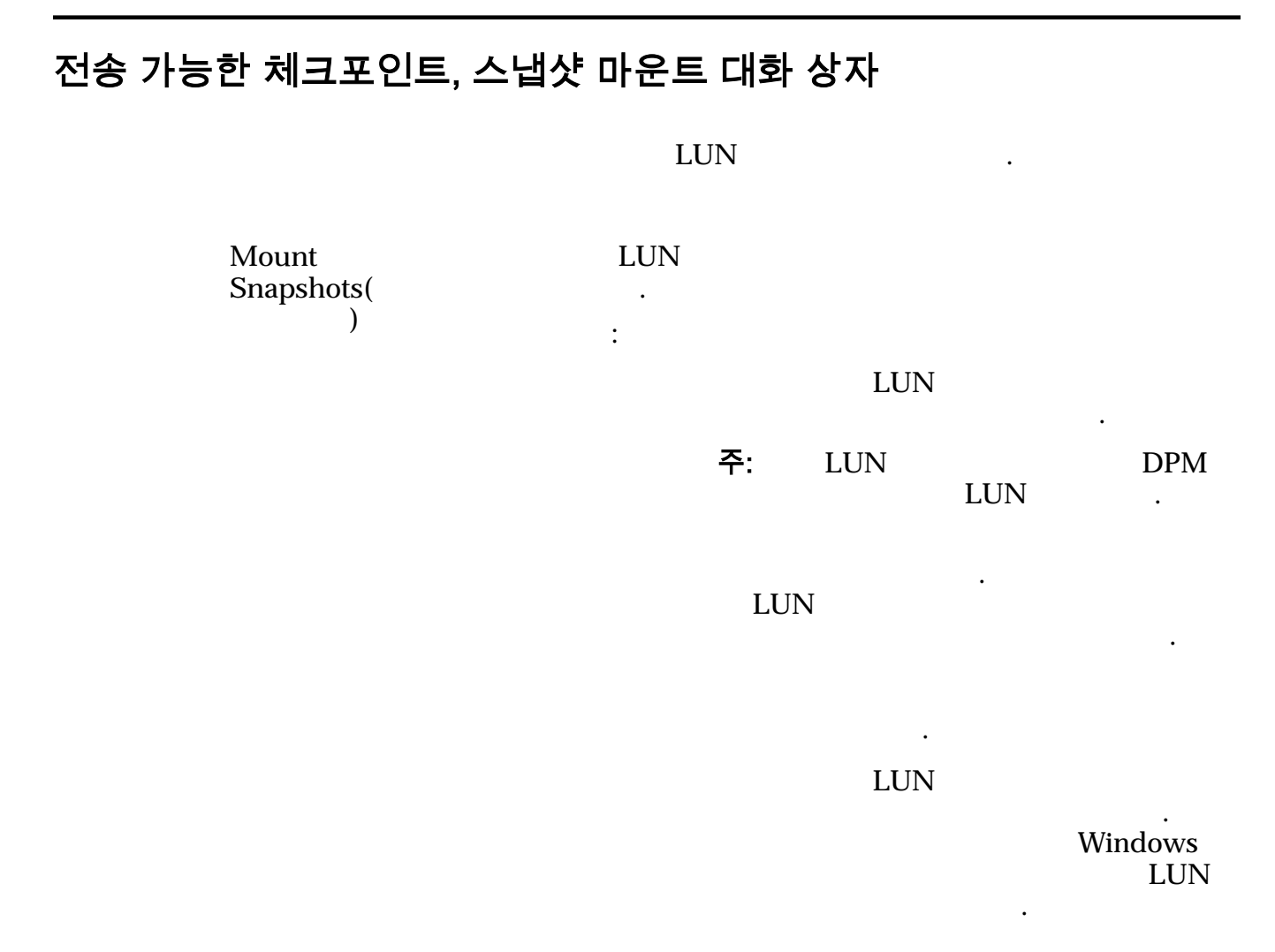

관련 링크

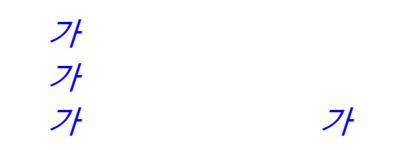

### 체크포인트 수정 대화 상자

Description( ) Permanent( ) 가

,

:

가

•

가

가 · **주:** · 가

관련 링크

# 일정 수정 대화 상자

Schedule . Name( ) Enabled( ) . :

, ,

. Start Time( ) . . . . .

Recurrence( ( , ) ) .

표 6: 일정 반복 간격

| 반복 간격 | 유효한 값 |  |
|-------|-------|--|
|       | 1~24  |  |
|       | 1~7   |  |
|       | 1~52  |  |

Permanent( 7

관련 링크

# 가상 시스템 서버 자격 증명 수정 대화 상자(1 단계)

| 가        |   |
|----------|---|
| 가        | 가 |
| • 1      |   |
| • 2      |   |
| 관련 링크    |   |
| DPM 가    |   |
| <i>가</i> |   |

# 가상 시스템 서버 자격 증명 수정 대화 상자(2 단계)

| VM(가  | ) |      |   |
|-------|---|------|---|
| VMI(가 |   | ) IP | 가 |

**주:** VM

.

가

.

| IP Address(IP  | ) DPM VMI 가 | IP      |
|----------------|-------------|---------|
| Port()         | DPM VMI     |         |
| Username(<br>) | vCenter     | Hyper-V |
| Password( )    | vCenter     | Hyper-V |

#### 관련 링크 DPM 가 가

### 체크포인트 계획, 체크포인트 탭

#### 전송 가능한 체크포인트(VSS 관리 소스만 해당) 가 , 주: 가 Microsoft VSS(Volume Shadow Copy Service) Transportable 가 가 Checkpoint( 가 : ) XML 가 가 Data Protection Manager **Data Protection** Manager 가 Prefix( 가 가 )

#### GUI 필드 정의

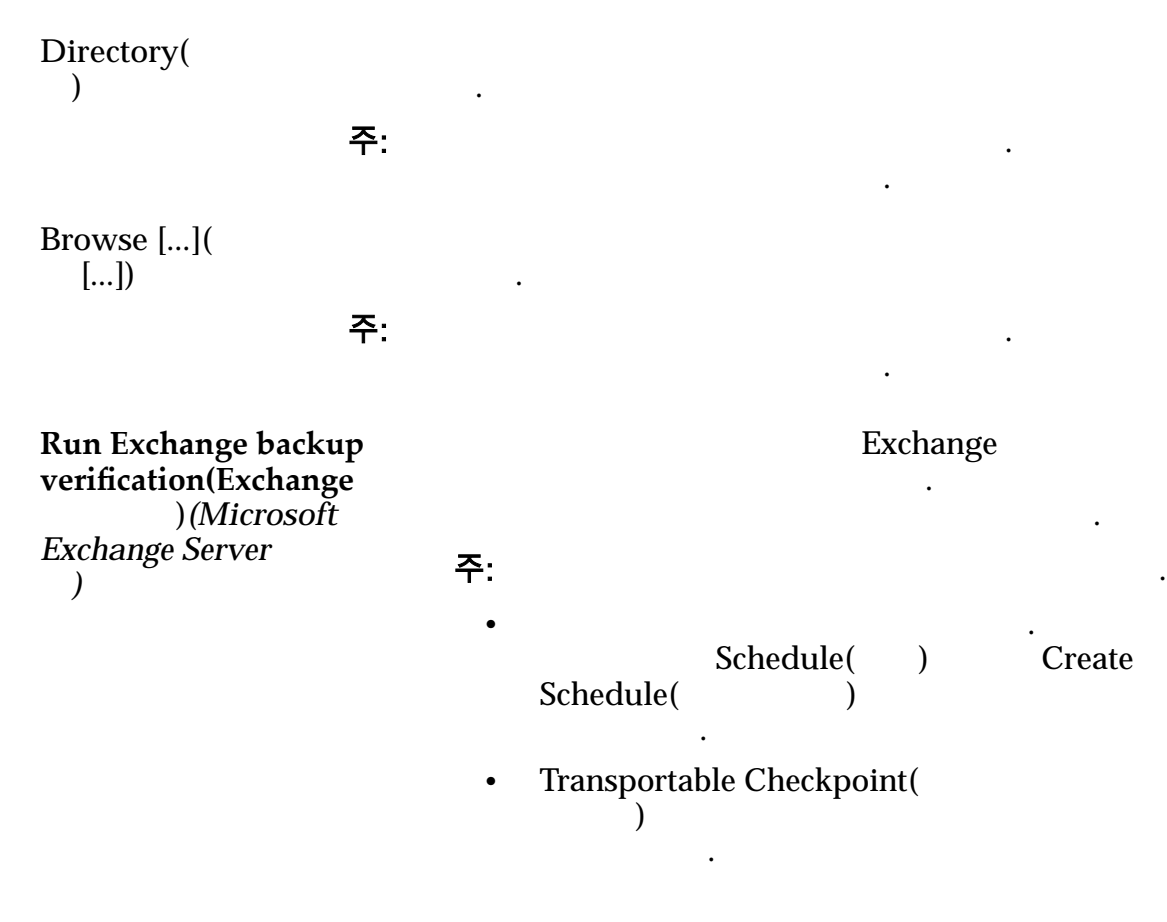

관련 링크

### 체크포인트 계획, 일정 탭

. Oracle FS Data Protection Manager(DPM)

)

일정 만들기

•

가

주: Create Schedule(

일정

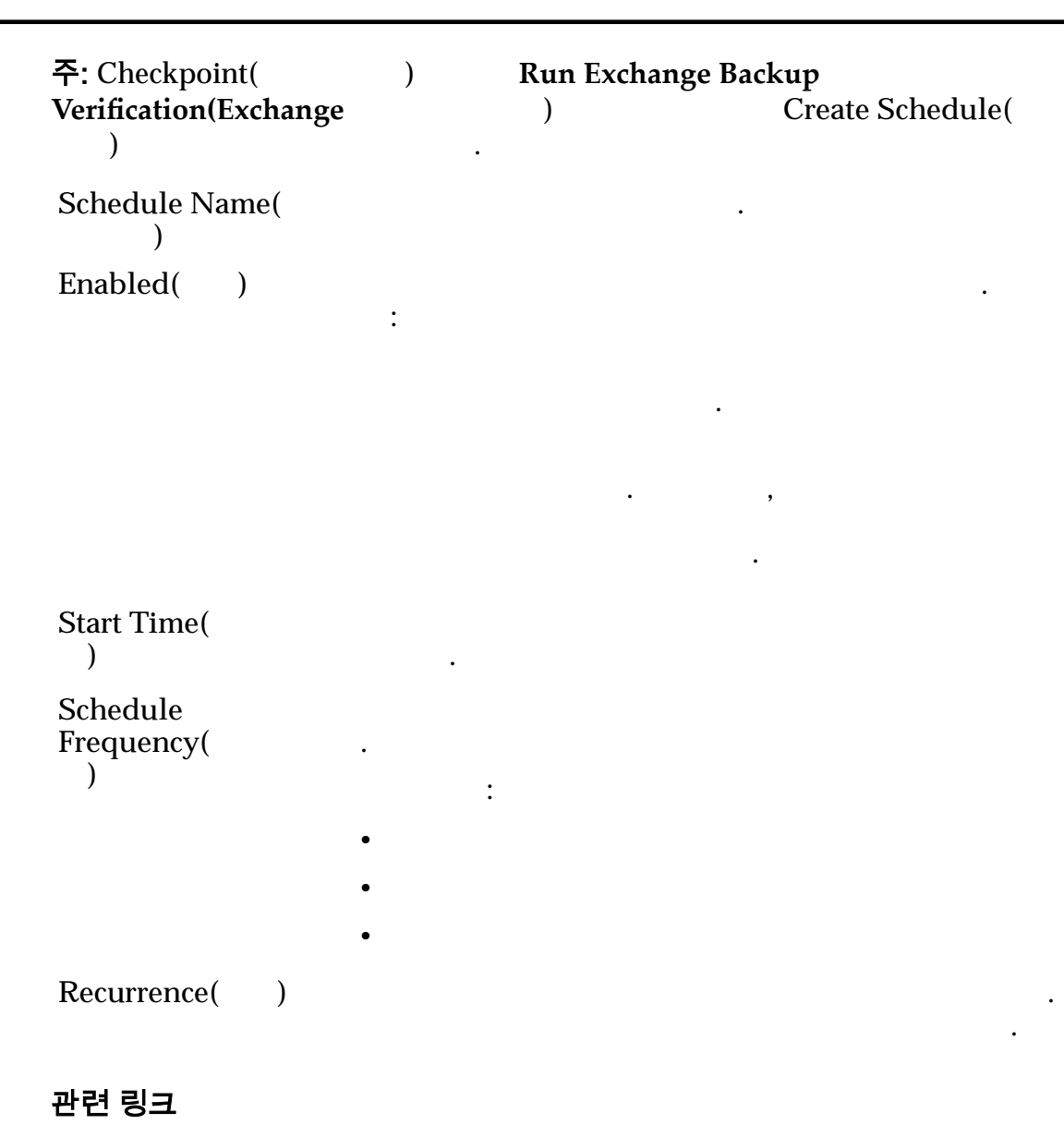

### 체크포인트 복원 대화 상자

)

| 가               |      |            | LUN .                             |
|-----------------|------|------------|-----------------------------------|
|                 | Ар   | plication( | ) Checkpoint(                     |
| )               | -    | -          | 가 restoring( )                    |
| •               |      |            | Oracle FS Data Protection Manager |
| Events(         | )    | 가          |                                   |
|                 |      |            |                                   |
| Consistency Gre | oup( |            |                                   |

Checkpoint(

관련 링크

•

.

# 일정 개요 페이지

Oracle FS Data Protection Manager

,

)

Name() Enabled()

Start Time( Oracle FS Data Protection Manager 가 ) Next Run Time( ) Frequency( ) • 12 • 2 • 4 Applies To( ) 관련 링크

,

:

가

가

•

### 보존 정책 설정 대화 상자

•

•

.

최대 체크포인트 보존 정책 . Enabled( ) . 가 : DPM 가 1 through 30(1~30) • 최대 기간 보존 정책 Enabled( ) . 가 : DPM 가 • 가

1 through 30(1~30)

관련 링크

일관성 그룹 확인 대화 상자 Oracle FS Data Protection Manager(DPM)

LUN

LUN ID(LUID)

LUN System

Oracle Axiom

LUN

.

Oracle FS LUN

LUN Device Name(LUN )

관련 링크

# 체크포인트 보기, 체크포인트 탭

.

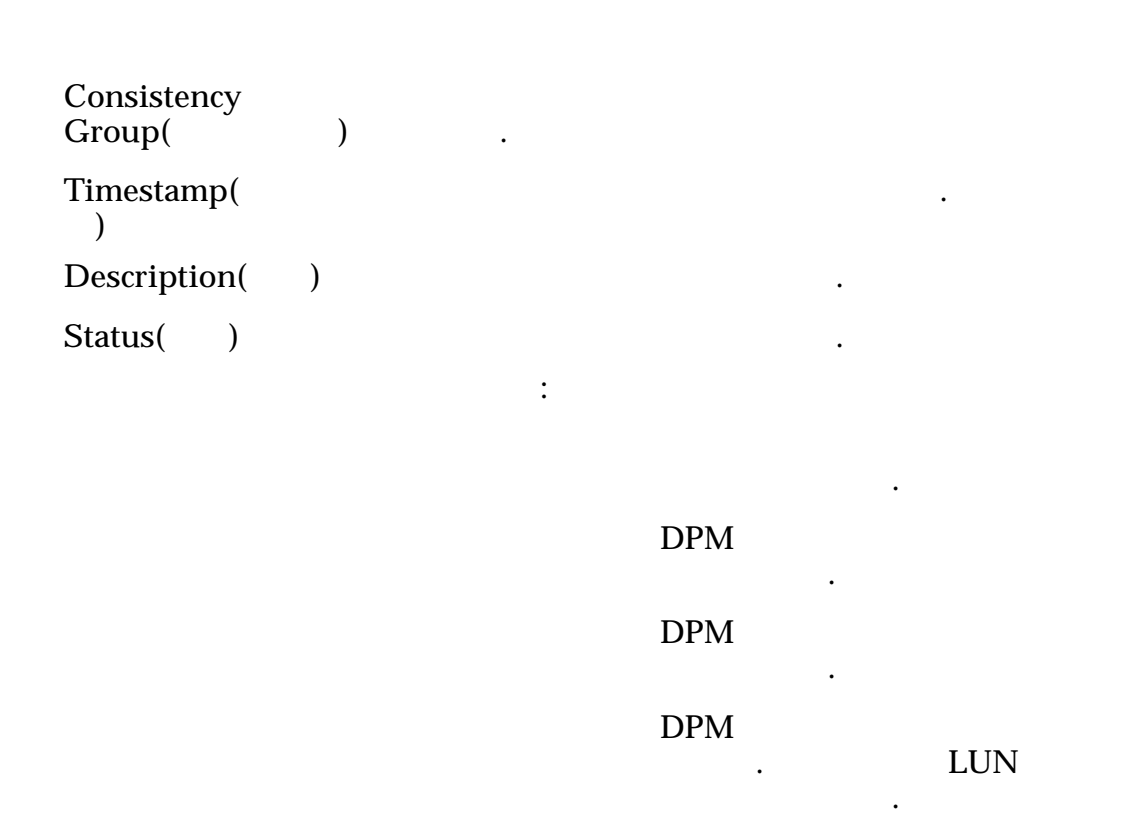
Permanent( ) 가

관련 링크

# 체크포인트 보기, 복제 LUN 탭

View Checkpoint( ), LUN( LUN) LUN . LUN LUN

| Clone LUN ID<br>(LUID)( LUN<br>ID(LUID))  | LUN<br>System | LUN                     | Oracle FS |
|-------------------------------------------|---------------|-------------------------|-----------|
| Source LUN ID<br>(LUID)( LUN<br>ID(LUID)) | LUN           | LUN<br>Oracle FS System | LUN       |
| Snapshot ID(<br>ID)                       |               | LUN                     |           |

관련 링크

# 체크포인트 일정 보기 대화 상자

Schedule Name( ) Enabled(). Start Time( ) Recurrence() Permanent()

가

전송 가능한 체크포인트 가 ) ( 가 ( ). 가 Transportable 가 Checkpoint( 가 ) 가 가 가 가 Prefix( ) Directory( 가 가 ) 관련 링크

# 일관성 그룹 보기, 일관성 그룹 탭

Oracle FS Data Protection Manager(DPM)

Data Protection Manager

- Microsoft Exchange Server
   (
   )
- Microsoft SQL Server
- Oracle
- Oracle ASM(Automatic Storage management)

| 주: Microsoft | Microsoft Exchange 2010 Server   |      |   |    |    |
|--------------|----------------------------------|------|---|----|----|
|              | . Microsoft Exchange Server 2003 | 2007 |   | DP | Μ  |
|              | <u> </u>                         |      |   | (  | )가 |
|              |                                  |      | ( | )  |    |

. Microsoft Exchange 2010 Server 2010 2013 Server

#### Storage Group Removal in Exchange 2010(http://

www.msexchange.org/kbase/ExchangeServerTips/ExchangeServer2007/ ManagementAdministration/StorageGroupRemovalinExchange2010.html) )

Microsoft Exchange

(

| Name()                          |                     |                          |                 |
|---------------------------------|---------------------|--------------------------|-----------------|
| Consistency<br>Group ID(<br>ID) |                     |                          |                 |
| Consistency                     |                     |                          | . Linux         |
| Status(                         | Solaris<br>DPM Orac | le                       |                 |
| ,                               | 가                   |                          |                 |
|                                 | ASM                 | 가<br>DPM Oracle ASI<br>· | MASM            |
|                                 |                     | ID                       |                 |
|                                 |                     | ID .                     | Oreals ASM      |
|                                 | ASM                 | AS<br>DPM                | SM .            |
|                                 | Oracle Storage      | DPM Oracle FS S<br>Axiom | System Oracle . |
|                                 |                     | 가                        |                 |
|                                 |                     |                          |                 |
|                                 |                     |                          | 가               |
|                                 |                     | ·                        | Oracle          |
|                                 |                     | Oracle ASM               |                 |
|                                 |                     |                          |                 |
|                                 |                     | Oracle FS System         | Oracle Axiom    |
|                                 |                     | LUN                      | LUN             |
|                                 |                     | DPM                      | 가 .             |
|                                 |                     |                          | Oracle FS       |
|                                 |                     | System Oracle<br>가 LUN   | Axiom           |

|                          | Oracle   | Oracle FS System |               |  |
|--------------------------|----------|------------------|---------------|--|
|                          | LUN      | Oracle Axiom     | LUN           |  |
|                          |          | Oracle           | 가 Archivelog  |  |
|                          |          | 가                |               |  |
|                          |          |                  | ·<br>가.       |  |
|                          |          |                  | ID .          |  |
| Checkpoint<br>Status(    | 가        |                  |               |  |
| )                        |          | DPM .            |               |  |
|                          |          | DPM .            |               |  |
|                          |          | DPM              |               |  |
|                          |          | D                | ・<br>PM<br>フト |  |
|                          |          | DPM              |               |  |
|                          |          | DPM              |               |  |
| Schedule<br>Status(<br>) | 가 :<br>• |                  |               |  |
| Retention                | •        |                  |               |  |
| Policy(<br>)             | 가 :      |                  |               |  |
|                          | •        |                  |               |  |
|                          | •        |                  |               |  |

•

관련 링크

# 일관성 그룹 보기, LUN 탭

| Manager                     | Oracle FS     | LUN<br>System | LUN  | . Data Protection |
|-----------------------------|---------------|---------------|------|-------------------|
| LUN ID(LUID)                | LUN<br>System | Oracle A      | xiom | Oracle FS<br>LUN  |
| LUN Device<br>Name(LUN<br>) |               |               | LUN  |                   |
| 관련 링크                       |               |               |      |                   |

# 일관성 그룹 보기, 일정 탭

| Name(    | ) |   |  |
|----------|---|---|--|
| Enabled( |   | ) |  |

Start Time( )

Frequency()

• 12

•

:

•

- 2
- 4

## 일관성 그룹 보기, 보존 정책 탭

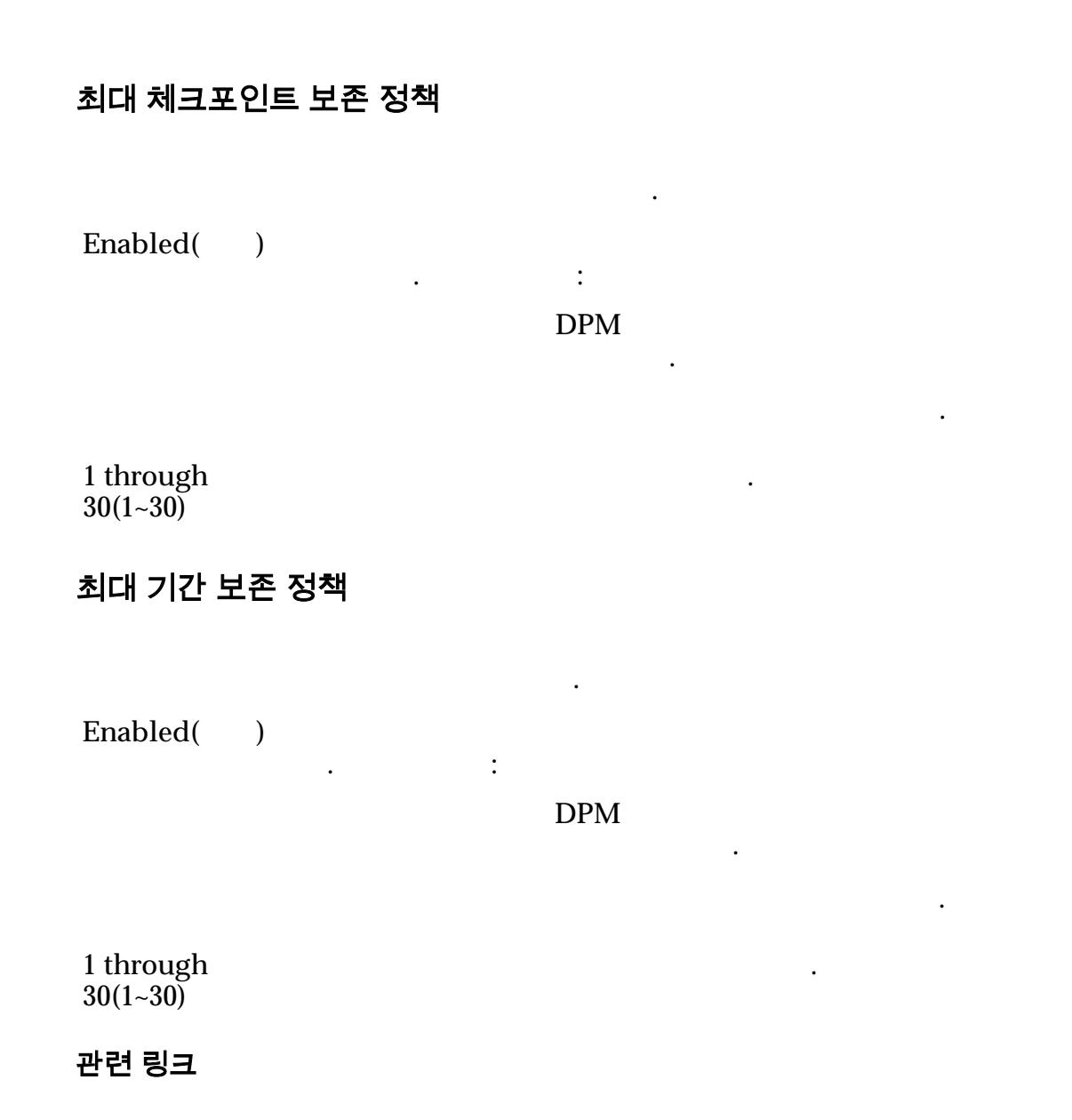

# 일관성 그룹 보기, Oracle 데이터베이스 탭

ASM(Automatic Storage Management)

•

Oracle

| 주: Oracle Dat        | abases(Oracle    | )      | Oracl  | e      | 가 ASM |
|----------------------|------------------|--------|--------|--------|-------|
| SID                  | Oracle<br>주: SID | ASM    |        | Oracle | 가     |
| Archive Log<br>Mode( | Oracle<br>가      |        |        |        |       |
| )                    |                  | DPM    | Oracle |        |       |
|                      |                  | Oracle |        |        |       |
|                      |                  |        |        |        |       |

### 관련 링크

Oracle Oracle Automatic Storage Management

# Oracle

ASM

# 이벤트 등록 정보 보기 대화 상자

Type() Oracle FS System
7
7
1
Informational(
)
Warning()
7

•

|                                            | Critical()                              | ·             |                           | 가                                          |
|--------------------------------------------|-----------------------------------------|---------------|---------------------------|--------------------------------------------|
|                                            | Error()                                 | 가             |                           | 가                                          |
| Time()                                     | 가                                       |               |                           |                                            |
| Generating<br>Operation(<br>)              |                                         | (             | :                         | )                                          |
| Operation<br>Status(         )             |                                         |               |                           |                                            |
| Number()                                   |                                         |               |                           |                                            |
| <b>영향을 받은 객체</b><br>Data Protection        | Manager 가                               |               | . Ora                     | cle                                        |
| Name()                                     |                                         |               |                           |                                            |
| UID                                        |                                         |               | ( 가                       | )                                          |
| Additional Event<br>Details( <b>기</b><br>) | Oracle<br>(http://do<br>b28278/toc.htm) | cs.oracle.com | Oracle L<br>/cd/B283<br>· | Database Error Codes<br>359_01/server.111/ |

관련 링크

Data Protection Manager

# <sup>부록 B</sup> DPM CLI 명령 참조

# DPM CLI 명령 개요

| Orac | cle FS D<br>) | ata Protect | ion Manage  | r DPM | I CLI |    |   | CLI( | 가 |
|------|---------------|-------------|-------------|-------|-------|----|---|------|---|
|      | FQN(          |             | )           |       |       |    |   |      |   |
| 주:   |               |             | ,           |       | 기     | ŀ  |   |      |   |
| MM / | /DD/YYY       | Y HH:mm:    | SS CM       |       |       |    |   |      |   |
| •    | MM/I          | DD/YYYY     | 2           | , 2   |       | 4  |   |      |   |
| •    | HH:m          | nm:SS 2     |             | , 2   | , 2   |    |   |      |   |
| •    | CM            | AM(         | ) PM(       | )     |       |    |   |      |   |
|      | , 1           | 0/11/2014 ( | 01:02:03 PM | 2014  | 10    | 11 | , | 1:02 | 3 |
|      |               |             |             |       |       |    |   |      |   |

#### 관련 링크

DPM CLI help Windows ofsdpmcli Solaris Linux ofsdpmcli

•

### DPM CLI 지원 플랫폼

Data Protection Manager(DPM) CLI Windows, Solaris Linux

#### 표 7: DPM CLI 지원 플랫폼

| 운영 체제   | 필요한 버전                                    |
|---------|-------------------------------------------|
| Windows | Microsoft Windows Server 2008(32 64 )     |
|         | Microsoft Windows Server 2008, R2(32 64 ) |
|         | Microsoft Windows Server 2012             |
|         | Microsoft Windows Server 2012 R2          |
| Solaris | Solaris Sparc 10 U10(32 64 )              |
|         | Solaris 11 (64 )                          |
| Linux   | Oracle Linux 5.8                          |
|         | Oracle Linux 6.2                          |
|         | Red Hat Enterprise Linux 7.0              |

### 관련 링크

DPM CLI

# CLI 에 대한 DPM 암호화 키 설정

| Oracl<br>Mana       | e FS System<br>ger(DPM)                                               | Oracle FS Data Protection |
|---------------------|-----------------------------------------------------------------------|---------------------------|
| 1                   |                                                                       |                           |
| 2                   | DPM .                                                                 |                           |
| 3                   |                                                                       |                           |
|                     | <pre>\$ ofsdpmcli settings -setEncryptionKey</pre>                    | encryptionKey             |
|                     | encryptionKey 7                                                       |                           |
| Windows 에 대한<br>DPM | ofsdpmcli 명령 실행<br>CLI Oracle FS Data Protection Mar<br>CLI ofsdpmcli | nager                     |
| 1                   | Start( ) > Run( )<br>cmd .                                            | Open( )                   |
| 2                   |                                                                       | •                         |
|                     | C:\> chdir "C:\Program Files\Oracle\O<br>Protection Manager"          | racle FS System Data      |
| 3                   | DPM CLI .                                                             |                           |
|                     | 가                                                                     |                           |
|                     | C:\> ofsdpmcli                                                        |                           |
|                     | CLI 가                                                                 |                           |

| 관련                | 링크               |                               |                 |         |
|-------------------|------------------|-------------------------------|-----------------|---------|
| DPM<br>Solari     | CLI<br>s Linux   | ofsdpmcli                     |                 |         |
| Solaris 및 Linux 아 | ㅔ대한 ofsdpmcl     | i 명령 실행                       |                 |         |
| DPM .             | CLI CLI          | Dracle FS Data P<br>ofsdpmcli | rotection Manag | ger     |
|                   | : DPM CLI        |                               | ofsdpmd         | 가       |
| DPM               | Oracle Lii       | nux, Red Hat En               | terprise Linux  | Solaris |
| 1                 | ·                |                               |                 |         |
| 2                 |                  |                               |                 |         |
|                   | chdir DPMInsta   | allFolder/bin                 |                 |         |
|                   | DPMInstallFolder | Data Pro                      | otection Manage | er      |
| 3                 | ofsdpmcli        |                               |                 |         |
|                   | \$ /opt/ofsdpm/  | bin/ofsdpmcli                 | Ĺ               |         |
| 4                 | DPM CLI          |                               |                 |         |
|                   | 가                |                               |                 |         |
|                   | \$ ofsdpmcli     |                               |                 |         |
|                   | CLI 가            |                               |                 |         |
| 관련 <sup>·</sup>   | 링크               |                               |                 |         |
| DPM               | CLI              |                               |                 |         |
| Winde             | ows ofsdpn       | ncli                          |                 |         |

### application

Oracle FS Data Protection Manager

가

### 개요

ofsdpmcli application -help

ofsdpmcli application -list [-details]
[-application applicationIdentifier [-options]]

### 설명

-details

.

-options

하위 명령

-help

-list

| applicatio | on |   |   |   | • |
|------------|----|---|---|---|---|
| DPM        |    |   |   |   |   |
|            |    |   |   |   |   |
|            | :  |   |   |   |   |
| -details   |    |   |   | 가 | ( |
|            |    | 가 | ) |   |   |

-application

-options

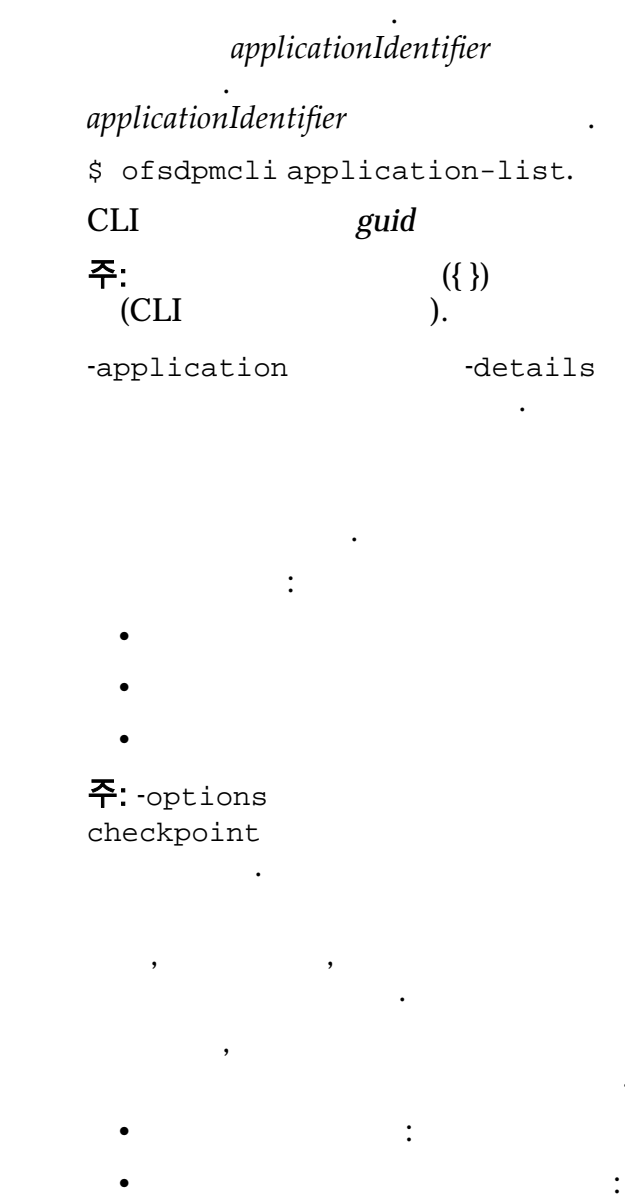

가

가

예제 application \$ ofsdpmcli application -list -application {DA849819-EF2E-4C95-8E7E-10C7A1ADFB76} -options Oracle FS Systems Data Protection Manager - CLI v3.5.0 Restore Checkpoint Options: <data /> Import Checkpoint Options: <data /> Create Checkpoint Options: <data> <value> <struct> <member> <name>optionName</name> <value>Transportable</value> </member> <member> <name>optionType</name> <value>{true|false}</value> </ member> <member> <name>optionMessage</name> <value>This option causes the creation of a transportable snapshot. If this option is given, you must also give the TransportableDirectory option.</value> </member> </ struct> </value> <value> <struct> <member> <name>optionName</name> <value>TransportableDirectory value> </member> <member> <name>optionType</name> <value>string</value> </member> <member> <name>optionMessage</name> <value>This option specifies the directory in which to store the transportable document. This option is required if the Transportable option is given. It cannot be specified without the Transportable option.</value> </member> </struct> </ value> <value> <struct> <member> <name>optionName</name> <value>TransportablePrefix</value> </member> <member> <name>optionType</name> <value>string</value> </member> <member> <name>optionMessage</name> <value>This option tells the host what prefix, if any, to give the transportable document. It cannot be specified without the Transportable option.</value> </member> </struct> </ value> </data>

### 관련 링크

checkpoint event

#### system

Oracle FS Data Protection Manager(DPM)

**Oracle FS System** 

#### 개요

ofsdpmcli system -help ofsdpmcli system -list [-details] [-oraclefs *serialNumber*] ofsdpmcli system -modify-system *serialNumber* -username *usersname* [-isManaged {*true* | *false*}]

| ofsdpmcli sys                                                                                                    | stem-delete-syst  | em <i>serialNumber</i>             |  |  |  |
|----------------------------------------------------------------------------------------------------|-------------------|------------------------------------|--|--|--|
| <b>설명</b><br>Oracle FS Data                                                                                                    | Protection Manage | er(DPM) Oracle FS System           |  |  |  |
| system                                                                                                    |                   |                                    |  |  |  |
| • DPM                                                                                                    | Oracle .          | Axiom Oracle FS System             |  |  |  |
| • C                                                                                                    | Dracle FS System  | Oracle Axiom                       |  |  |  |
| • C                                                                                                    | Dracle FS System  | Oracle Axiom                       |  |  |  |
| Oracle FS System Oracle Axiom<br>DPM DPM .<br>DPM Oracle FS System Oracle Axiom<br>isManaged<br>oraclefsisManaged DPM<br>Oracle FS System Oracle Axiom<br>LUN . |                   |                                    |  |  |  |
| 하위 명령                                                                                                    |                   |                                    |  |  |  |
| -help                                                                                                    | system            |                                    |  |  |  |
| -list                                                                                                    | DPM               | Oracle FS System Oracle Axiom      |  |  |  |
|                                                                                                    | :<br>-details (   | )racle FS System Oracle Axiom<br>기 |  |  |  |
|                                                                                                    | -system<br>(      | Oracle FS System<br>Dracle Axiom . |  |  |  |
| -modify                                                                                                    | DPM               | Oracle FS System Oracle Axiom .    |  |  |  |
|                                                                                                    | :<br>-system      | Oracle FS System Oracle<br>Axiom . |  |  |  |
|                                                                                                    | -username         | Oracle FS System Oracle Axiom      |  |  |  |
|                                                                                                    |                   | ofsdpmcli Oracle FS System         |  |  |  |

|         | -isManag | ed             | DPM<br>Axiom<br>LUN | Oracle FS          | System       | Or       | acle  |
|---------|----------|----------------|---------------------|--------------------|--------------|----------|-------|
|         |          |                | true                | Oracle FS<br>Axiom | System       | Or       | acle  |
|         |          |                |                     | ,<br>DPM           | 1            |          |       |
|         |          |                | false               | Oracle FS<br>Axiom | System       | Or       | acle  |
|         |          |                |                     | ,<br>DPM           | 1            |          |       |
| -delete | DPM      |                | Ora                 | cle FS Syste       | em           | Oracle A | Axiom |
|         | DPM      | Ora            | acle FS S           | ystem              | Oracle       | Axiom    |       |
|         |          | .system-modify |                     |                    | LUN          |          | 가     |
|         |          | •              |                     |                    |              |          |       |
|         | -system  | DP             | Μ                   |                    |              |          |       |
|         | -        | Ora            | acle FS S           | ystem<br>DPN       | Oracle<br>∕I | Axiom    |       |

예제

system Oracle FS System Oracle
Axiom .
\$ ofsdpmcli system -list -system A001650XYZ
.
Oracle FS System Data Protection Manager - CLI v3.5.0
<data> <value> <struct> <member> <name>isConnected</name>
<value>false</value> </member> <member> <name>isManaged</
name> <value>true</value> </member> <member> <name>isManaged</
name> serialNumber</name> <value>A001650XYZ </member> </member> <member> </member> <member> </member> <member> </member> </memb

관련 링크 *application* 

#### checkpoint

Oracle FS Data Protection Manager(DPM)

#### 개요

ofsdpmcli checkpoint -help

ofsdpmcli checkpoint -create-id consistencyGroupOrAppIdentifier
[-application] [-description description] [-permanent {true | false}]
[-optionsoptionName1:value,optionName2:value,...]

ofsdpmcli checkpoint -list [-checkpoint checkpointIdentifier] [-details]

ofsdpmcli checkpoint -modify -checkpoint *checkpointIdentifier* [-description *description*] [-permanent {*true* | *false*}]

ofsdpmcli checkpoint -delete-checkpoint checkpointIdentifier

ofsdpmcli checkpoint -restore [-checkpoint checkpointIdentifier]
[-optionsoptionName1:value, optionName2:value,...

ofsdpmcli checkpoint -import-file absolutePathToFile [-options
optionName1:value, optionName2:value,...]

ofsdpmcli checkpoint-mount-file absolutePathToFile [-snapshots
snapshotId1:mountPoint1, snapshotId2:mountPoint2,...]

### 설명

Oracle FS Data Protection Manager(DPM)

checkpoint

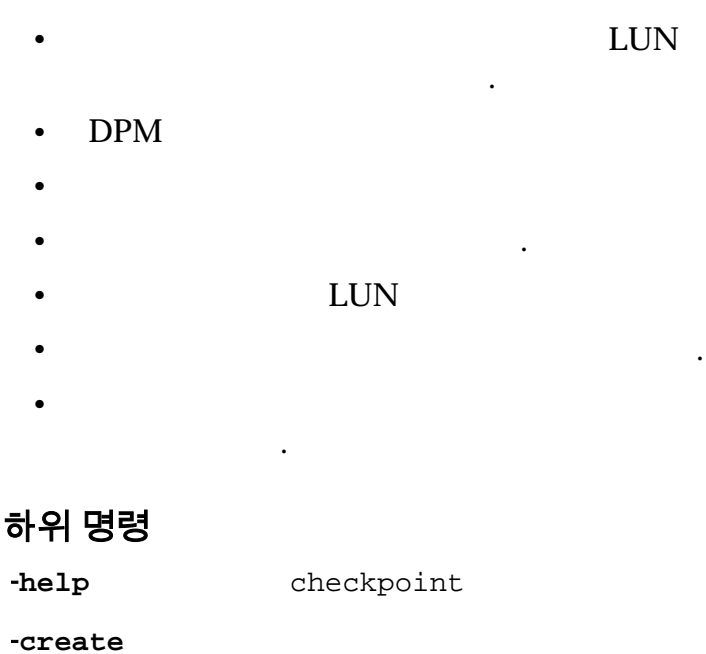

| :            |                       |                 |               |
|--------------|-----------------------|-----------------|---------------|
| -id          |                       |                 | id            |
|              | 가                     |                 |               |
|              | • -applica            | tion<br>DPM     | -id 가         |
|              | • -applicat           | DPM             | -id 가         |
|              | -id                   |                 |               |
|              | consistencygroup<br>가 | applicatio<br>기 | n             |
|              | • \$ ofsdpm<br>list.  | cli consister   | ncygroup-     |
|              | CLI .                 | guid            |               |
|              | • \$ ofsdpm           | cli applicat:   | ion-list.     |
|              | CLI .                 | guid            |               |
|              | 주:<br>(CLI            | ({ })フ <br>).   |               |
| -application | consistency(<br>apj   | GroupOrAppIde   | ntifier<br>id |
|              |                       | , DPM           | ,             |
|              |                       | ·               | • ,           |
|              | DPM .                 |                 |               |
|              | -a<br>-id             | application     |               |
| -description |                       |                 |               |
| -permanent   |                       | DPM             |               |
|              |                       | :               | ·             |

|         |                  | true                                     |                                       | 가                      |                |                         |
|---------|------------------|------------------------------------------|---------------------------------------|------------------------|----------------|-------------------------|
|         |                  | false                                    |                                       | 가<br>·                 | ·              |                         |
|         |                  |                                          | consiste                              | ncygrou                | p-moo          | dify                    |
|         |                  | ,                                        |                                       |                        |                |                         |
|         | -options         | . optionname:value<br>. optionname:value |                                       |                        |                |                         |
|         |                  | 가                                        | s ofsdoma                             | liannl                 | icati          | on-list                 |
|         |                  | -                                        | -applicati<br>associatedA             | lon<br>oplication      | Id -op         | otions                  |
|         |                  | •                                        | \$ ofsdpmc<br>-list -cons<br>-options | li cons:<br>sistenc    | isten<br>ygrou | cgroup<br>p <b>guid</b> |
| -list   | :                |                                          |                                       |                        |                |                         |
|         | -cneckpoint      | ch<br>detai                              | neckpoint<br>ls                       |                        |                | -                       |
|         |                  |                                          | checkpointIa<br>. 7}                  | lentifier              |                | 가                       |
|         |                  | \$ ofso<br>CLI                           | dpmcli chec                           | ckpoint<br><i>guid</i> | -list          |                         |
|         | -details         | )                                        |                                       | 가<br>·                 | (              | 가                       |
| -modify | •                |                                          | ,                                     |                        |                |                         |
|         | :<br>-checkpoint |                                          |                                       |                        |                |                         |

|              | checkpointIdentifier<br>. フト |                                 |          |
|--------------|------------------------------|---------------------------------|----------|
|              | \$ ofs                       | ·<br>dpmcli checkpoint -list.   |          |
|              | CLI                          | guid                            | •        |
| -description | L                            |                                 |          |
| -permanent   |                              | DPM                             |          |
|              |                              | :                               | •        |
|              | true                         | 가                               |          |
|              | false                        | 가                               |          |
|              |                              | angiatongyaroup modify          | <b>.</b> |
|              |                              |                                 |          |
|              | ,                            |                                 |          |
|              |                              |                                 |          |
|              |                              | 가                               |          |
| doloto       |                              |                                 |          |
| -defete :    |                              |                                 |          |
| -checkpoint  |                              |                                 |          |
|              |                              | checkpointIdentifier 가<br>. 가   |          |
|              | \$ ofso                      | Apmcli checkpoint -list.        |          |
|              | CLI                          | guid                            |          |
| -restore     | LUN                          | 가                               |          |
| Axiom        |                              | Oracle FS System Ora<br>LUN LUN | acle     |

|         | . LUN<br>Flash Storage           | Oracle                                          |                                                                         |  |
|---------|----------------------------------|-------------------------------------------------|-------------------------------------------------------------------------|--|
|         | LUN<br>LUN<br>:                  | Oracle FS System                                | Oracle Axiom                                                            |  |
|         | -checkpoin                       | t                                               |                                                                         |  |
|         |                                  | checkpoi                                        | ntIdentifier 가<br>가                                                     |  |
|         |                                  | \$ ofsdpmclic                                   | checkpoint -list.                                                       |  |
|         |                                  | CLI                                             | guid .                                                                  |  |
|         | -options                         |                                                 | optionname:value<br>optionname:value                                    |  |
|         |                                  | 가.                                              |                                                                         |  |
|         |                                  | • \$ ofsdp<br>-applica<br>-option               | mcli application -list<br>ation <i>associatedApplicationId</i><br>s     |  |
|         |                                  | • \$ ofsdp<br>-list -co<br>-options             | mcli consistencgroup<br>onsistencygroup <i>guid</i><br>s                |  |
| -import | 가                                |                                                 | 가 .<br><i>가</i>                                                         |  |
|         | Microsoft Vo<br>. Micr           | 이ume Shadow Cop<br>. LUN<br>osoft Exchange<br>기 | 가<br>LUN<br>by Service(VSS) XML<br>VSS <i>snapshot</i><br>Microsoft SQL |  |
|         | 가<br>System<br>가<br>가<br>가<br>LU | 이<br>LUN 가<br>JN .                              | Oracle FS<br>가 .<br>racle FS System<br>LUN 가<br>DPM                     |  |
|         | 가<br>가                           | XML<br>OS<br>OS                                 | 가<br>. 가<br>가 가                                                         |  |

| •                     | Windows 2008<br>64                                                    | Windov<br>OS                                        | ws 2008 R2<br>フト                  | 32<br>가         |
|-----------------------|-----------------------------------------------------------------------|-----------------------------------------------------|-----------------------------------|-----------------|
| •                     | Windows 2012<br>64                                                    | Windov<br>OS                                        | ws 2012 R2<br>フト                  | 32<br>가         |
| 주: V<br>en-us<br>Deve | <mark>SS Application Co.</mark><br>/library/aa384627<br>loper Network | <b>mpatibility</b> (http://<br>7(VS.85).aspx)       | msdn.micros<br>Microsc            | oft.com/<br>oft |
| LU                    | 가<br>JN( <i>DPM</i><br>. 가                                            | 가<br>XML 가<br>)<br>LUN                              | 가                                 |                 |
|                       | , 가<br>. 가                                                            | DPN<br>, Windo                                      | M<br>LUN<br>ows                   | 1               |
| <del>주</del> :        | /indows<br>フト                                                         |                                                     |                                   |                 |
| -filo                 | :<br>e 가                                                              |                                                     |                                   |                 |
| -opt.                 | ions<br>. op                                                          | 기<br>optionname<br>tionname:value                   | e:value                           |                 |
|                       |                                                                       | •                                                   |                                   | 가               |
|                       | • \$ o<br>-apr<br>opt                                                 | fsdpmcli applio<br>blication <i>associa</i><br>ions | cation -list<br>atedApplicatio    | z<br>onId –     |
|                       | • \$ o<br>-cor                                                        | fsdpmcli consi<br>nsistencygroup                    | stencgroup<br><i>guid-</i> optior | -list<br>15     |
| -mount                | 가                                                                     | 가                                                   | 가                                 |                 |
| -filo                 | :<br>e                                                                | -import                                             | fi                                | le              |

•

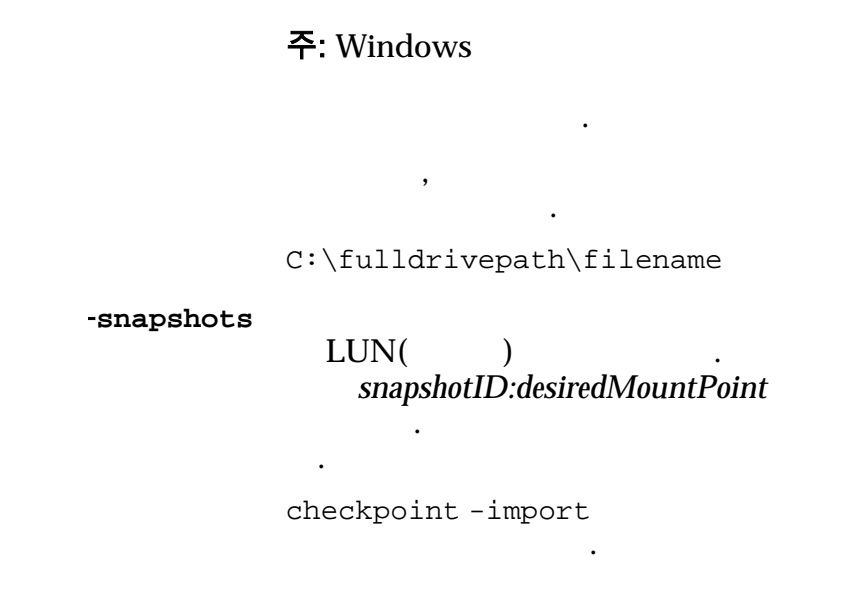

예제

| checkpoint                                                                                                    |
|----------------------------------------------------------------------------------------------------|
| \$ ofsdpmcli checkpoint -create -id<br>{DA849819-EF2E-4C95-8E7E-10C7A1ADFB76} -description "CLI<br>Checkpoint" -permanent true                                                                                                    |
| : DPM .                                                                                                    |
| checkpoint-list .                                                                                                    |
| <pre>\$ ofsdpmcli checkpoint -list<br/>Oracle FS System Data Protection Manager - CLI v3.5.0<br/><data> <value> <struct> <member> <name>checkpointStatus<!--<br-->name&gt; <value>Ready for Restore</value> </name></member> <member><br/><name>description</name> <value>CLI Checkpoint 2</value><br/></member> <member> <name>guid</name><br/><value>41303031363A1049D4E14B986DE</value> </member><br/><member> <name>name</name> <value></value> </member> <member><br/><name>timestamp</name> <value>03/29/2014 01:13:46 PM<!--<br-->value&gt; </value></member> </struct> </value> <value> <struct><br/><member> <name>checkpointStatus</name> <value>Ready for<br/>Restore</value> </member> <member> <name>description<!--<br-->name&gt; guid</name> <value>{TFBC98C3:B4FA-AE6277BE065E}<!--<br-->value&gt; </value></member> <member> <name>timestamp</name> <value>{TFBC98C3:B4FA-AE6277BE065E}<!--<br-->value&gt; </value></member> <member> <name>timestamp</name> <value> <br/><rame>guid</rame> </value></member>  <member> <member> <membe< td=""></membe<></member></member></struct></value></data></pre> |

#### 관련 링크

application consistencygroup event schedule

#### consistencygroup

Oracle FS Data Protection Manager(DPM)

#### 개요

ofsdpmcli consistencygroup -help

ofsdpmcli consistencygroup -list [-details] [-showDiscovered] [-consistencygroup consistencyGroupIdentifier]

ofsdpmcli consistencygroup -hide -consistencygroup consistencyGroupIdentifier

ofsdpmcli consistencygroup -unhide -consistencygroup consistencyGroupIdentifier

ofsdpmcli consistencygroup -verify -consistencygroup
consistencyGroupIdentifier

ofsdpmcli consistencygroup -modify -consistencygroup consistencyGroupIdentifier [-maxDaysEnabled {true | false}] [-maxDaysValue value] [-maxCountEnabled {true false}] [-maxCountValue value]

### 설명

Oracle FS Data Protection Manager(DPM)

consistencygroup

- DPM
- •
- •
- •
- DPM

#### 하위 명령

-help consistencygroup

-list DPM

|         | -details              | 가                                                           | )                                                   | 가                                       |                           |
|---------|-----------------------|-------------------------------------------------------------|-----------------------------------------------------|-----------------------------------------|---------------------------|
|         | -showDiscovered       | DPM                                                         |                                                     |                                         |                           |
|         | -consistencygrou      | P<br>-consist<br>consisten<br>. consis<br>\$ ofsdp<br>list. | tencygrou<br>cyGroupIde<br>stencyGroup<br>mcli cons | p<br>ntifier フ<br>oIdentifie<br>istency | ·<br>rr 7<br>·<br>ygroup- |
|         |                       | CLI                                                         |                                                     | guid                                    |                           |
|         |                       | -consist                                                    | tencygrou                                           | p                                       | -details                  |
| -hide   | :                     | DPM                                                         |                                                     |                                         |                           |
|         | -consistencygr<br>oup | -consister<br>consistency(<br>consistency(                  | acygroup<br>GroupIdentij<br>GroupIdentij            | fier 가<br>fier                          | 가                         |
|         |                       | \$ ofsdpmc                                                  | li consist                                          | tencygr                                 | oup-list.                 |
|         |                       | CLI                                                         | gui                                                 | d                                       |                           |
| -unhide |                       | DPM<br>-unhide                                              |                                                     |                                         | hide                      |
|         | -consistencygrou      | p<br>-consist<br>consisten<br>.consis<br>\$ ofsdp<br>list.  | tencygrou<br>cyGroupIde<br>stencyGroup<br>mcli cons | p<br>ntifier 7<br>oldentifie<br>istency | ·<br>r 7<br>·<br>ygroup-  |
|         |                       | CLI                                                         |                                                     | guid                                    |                           |

•

-verify

DPM

:

96

|              | -consistencygroup  |                                           |                                                               |            |
|--------------|--------------------|-------------------------------------------|---------------------------------------------------------------|------------|
|              |                    | -consister<br>consistency(<br>. consister | ncygroup<br>GroupIdentifier 7<br>1cyGroupIdentifier           | 가          |
|              |                    | \$ ofsdpmc<br>list.                       | liconsistencygr                                               | oup-       |
|              |                    | CLI                                       | guid                                                          |            |
| -credentials |                    | ·                                         | DPM                                                           |            |
|              | :                  |                                           | ·                                                             |            |
|              | -consistencygroup  |                                           |                                                               |            |
|              |                    | cor<br>consiste<br>. co<br>7              | nsistencygroup<br>ncyGroupIdentifier 7<br>nsistencyGroupIdent | ⊧<br>ifier |
|              |                    | \$ ofsd<br>list.                          | pmcli consistenc                                              | ygroup-    |
|              |                    | CLI                                       | guid                                                          |            |
|              | -username          |                                           |                                                               |            |
|              |                    |                                           | . ofsdpmc<br>password                                         | li         |
|              | -databaseCredentia | 1s 주:dat<br>Solaris                       | abaseCredentials<br>Linux OS                                  |            |
|              |                    | Oracle                                    | (sid)                                                         |            |
|              |                    | ·                                         | <i>sid1:username</i><br>. sid:username                        | 1          |
| -modify      |                    |                                           |                                                               |            |
| -            | ,                  |                                           | 가                                                             |            |
|              | フト                 |                                           |                                                               | -          |
|              | •                  | 가                                         |                                                               |            |

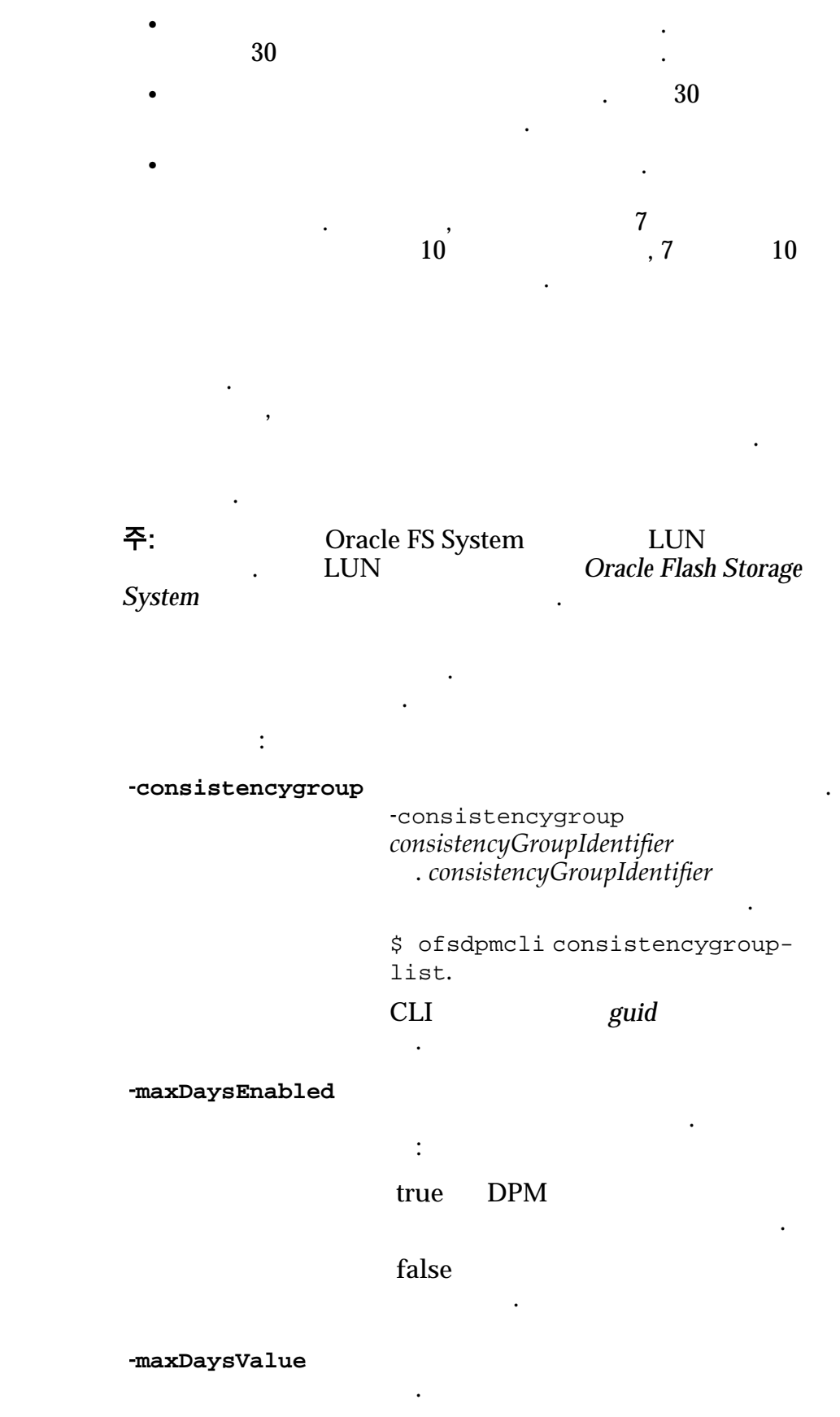

:1~30

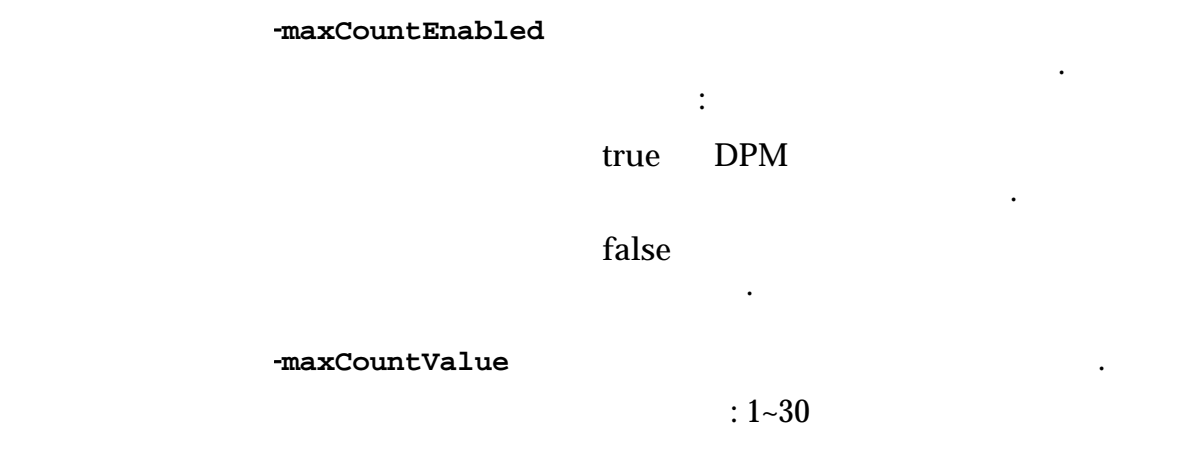

예제

consistencygroup

#### \$ ofsdpmcli consistencygroup -list -showDiscovered

Oracle FS System Data Protection Manager - CLI v3.0.1 <data> <value> <struct> <member> <name>associatedApplicationId</name> <value>Oracle database</value> </member> <member> <name>consistencyStatus</name> <value>Unsupported Lun value> </member> <member> <name>credentialsAreValid</ name> <value>true</value> </member> <member> <name>quid</ name> <value>ORA11G1</value> </member> <member> <name>name</name> <value>ORA11G1</value> </member> <member> <name>requiresCredentials</name> <value>true value> </member> <member> <name>username</name> <value /> </member> </struct> </value> <value> <struct> <member> <name>associatedApplicationId</name> <value>Oracle database</value> </member> <member> <name>consistencyStatus</name> <value>Unknown Status value> </member> <member> <name>credentialsAreValid</ name> <value>true</value> </member> <member> <name>guid name> <value>ORA11G2</value> </member> <member> <name>name</name> <value>ORA11G2</value> </member> <member> <name>requiresCredentials</name> <value>true value> </member> <member> <name>username</name> <value /> </member> </struct> </value> <value> <struct> <member> <name>associatedApplicationId</name> <value>{DA849819-8E7E-10C7A1ADFB76}</value> </member> <member> <name>consistencyStatus</name> <value>Optimal value> </member> <member> <name>credentialsAreValid</ name> <value>false</value> </member> <member> <name>guid name> <value>{WINVM\SQLEXP\AxiomSQL}</value> </member> <member> <name>name</name> <value>AxiomSQL</value> member> <member> <name>requiresCredentials</name> <value>false</value> </member> <member> <name>username</ name> <value /> </member> </struct> </value> </data>

관련 링크 application checkpoint event

| dpmvmi | Oracle FS Data Prote                                                               | ection Manager(DPN                                                           | <b>/</b> I)                                   | VMI(가                                                                    |                                                            | ) |
|--------|------------------------------------------------------------------------------------|------------------------------------------------------------------------------|-----------------------------------------------|--------------------------------------------------------------------------|------------------------------------------------------------|---|
|        | <b>개요</b><br>ofsdpmclidpmvmi-<br>ofsdpmclidpmvmi-<br>ofsdpmclidpmvmi-<br>username] | help<br>add-ipAddress <i>ipA</i><br>list [-details] [-ij<br>modify-ipAddress | ddress-por<br>pAddress<br>ipAddress           | t <i>port</i> -usernam<br><i>ipAddress</i> ]<br>[-port <i>port</i> ] [-u | ne <b>username</b><br>.sername                             |   |
|        | ofsdpmcli dpmvmi -<br>설명<br>Oracle FS Data Prote                                   | delete -ipAddress                                                            | трАааress<br>Л)                               | VMI(가                                                                    |                                                            | ) |
|        | <ul> <li>VMI DPM</li> <li>VMI</li> <li>VMI</li> <li>VMI</li> <li>VMI</li> </ul>    |                                                                              |                                               |                                                                          |                                                            |   |
|        | 하위 명령<br>-help<br>-add                                                             | dpmvmi<br>VMI DPM<br>フト                                                      |                                               |                                                                          |                                                            |   |
|        |                                                                                    | VMware ESX                                                                   | ESX<br>)<br><b>중요사항</b><br>System<br>Ora<br>E | 가<br>VM V<br>: ESX<br>가<br>cle FS System<br>SX                           | 가<br>VM(가<br>. DPM<br>MWare<br>Oracle FS<br>. ESX<br>가 ESX |   |

| DPM VMI                                          | DPM VMI(가<br>VM                            | )                       |
|--------------------------------------------------|--------------------------------------------|-------------------------|
|                                                  | . VMI<br>VMware ESX                        | Hyper-V                 |
| VMware vCenter                                   | vCenter E<br>ESX ES                        | ESX<br>. vCenter<br>SX  |
| Hyper-V                                          | VM<br>Hyper-V 가                            |                         |
| 7)<br>DPMVMI VMwa<br>DPM<br>DPMVMI               | ・<br>DPM DPMVM<br>are vCenter<br>フト<br>FSX | I ,<br>Hyper-V<br>. DPM |
| DPM 가                                            | ., I                                       | DPM VMI 가               |
| • DPM VMI 7<br>• DPM VMI<br>• DPM VMI<br>DPM VMI | IP                                         | HTTPS                   |
| DPM VMI                                          | IVI Z                                      | DPM                     |
| DPM<br>DPM                                       | vCenter                                    | .dpmvmi -modify         |
| -ipAddress VMI<br>-port VMI                      | IP                                         |                         |
| -username VMI                                    | .axiomd                                    | pmcli VMI               |
| DPM VM                                           | 11 .                                       |                         |

•

-list

|         | :<br>-ipAddress          | 가                 | ip  | Addro | ess    | IP    | _           |
|---------|--------------------------|-------------------|-----|-------|--------|-------|-------------|
|         | -details                 | detai<br>VMI<br>) | ls  |       | 가      | (     | 가           |
| -modify | VMI                      |                   |     |       |        |       |             |
|         | :<br>-ipAddress<br>-port | VMI<br>VMI        |     | IP    |        |       |             |
|         | -username                | ·<br>VMI          |     |       | axiomd | pmcli | VMI         |
| -delete | DPM 가<br>VMI 7<br>DPM    | 'F                |     |       | VMI    | . DPM | 7}<br>I VMI |
|         | :<br>-ipAddress          |                   | VMI |       | IP     |       |             |

예제

dpmvmi DPM VMI
.
\$ ofsdpmcli dpmvmi -list
:
Oracle FS Systems Data Protection Manager - CLI v3.5.0
<data> <value> <struct> <member> <name>ipAddress</name>
<value>18.2.5.555 </value> </member> <member>
<name>isValid</name> <value>true</value> </member>
<member> <name>port</name> <value>8008</value> </member>
<member> <name>username</name> <value>Administrator</
value> </member> </struct> </value> </data>

**event** settings

#### event

Oracle FS Data Protection Manager(DPM)

### 개요

•

ofsdpmcli event -help

ofsdpmcli event -list [-timestamp timestamp] [-details] [-event eventNumber]

### 설명

Oracle FS Data Protection Manager(DPM)

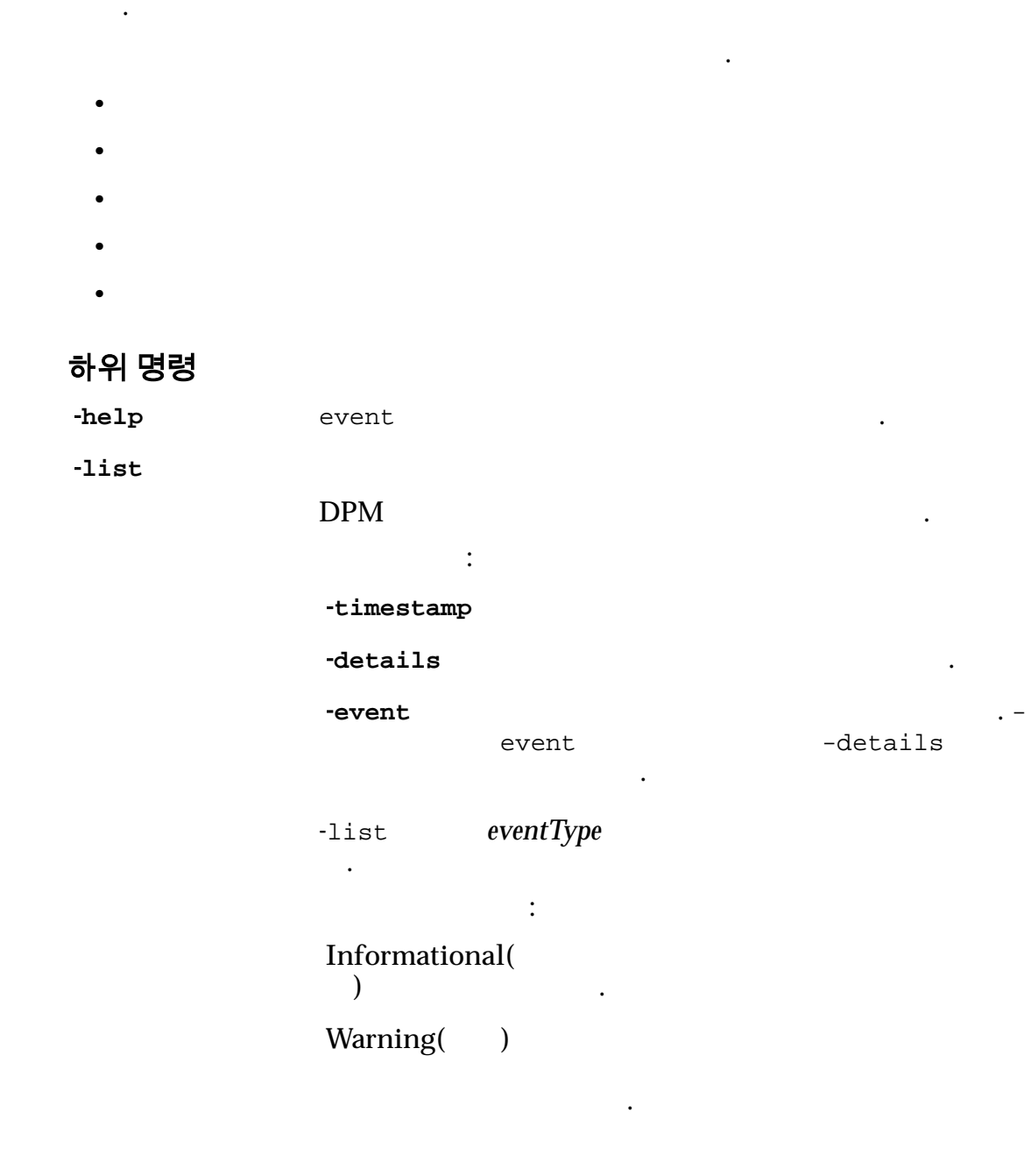

| Critical() |   |   | 가 |
|------------|---|---|---|
| Error()    | 가 | 가 |   |

예제

| event .<br>\$ ofsdpmcli event -list -event 41<br>:                                                                                                    |
|----------------------------------------------------------------------------------------------------|
| Oracle FS Systems Data Protection Manager - CLI v3.5.0<br><data> <value> <struct> <member><br/><name>affectedObjectDescriptor</name><br/><value>checkpoint_TP</value> </member> <member><br/><name>affectedObjectIdentifier</name><br/><value>{227D409F-A7B8-AA2C5FAFE646}</value> </member><br/><member> <name>affectedObjectType</name><br/><value>Checkpoint</value> </member> <member><br/><name>eventDescription</name> <value>Failed restore of<br/>Checkpoint: {227D409F-A7B8-AA2C5FAFE646}. Checkpoint<br/>volumes do not match Consistency Group volumes.</value> <!--<br-->member&gt; <member> <name>eventExternalSoftwareInformation <!--<br-->name&gt; <value>UNDEFINED</value> </name></member> <member><br/><name>eventNumber</name> <value>41</value> </member><br/><member> <member> <membe< td=""></membe<></member></member></struct></value></data> |

### 관련 링크

.

application checkpoint consistencygroup dpmvmi schedule

help

Oracle FS Data Protection Manager(DPM) . -help

### 개요

ofsdpmcli-help

ofsdpmcli command-name-help

#### 설명

| Oracle FS Data Protection Manager(DPM) | ) |
|----------------------------------------|---|
| -help                                  |   |

#### ofsdpmcli

|  | • |
|--|---|
|  | • |
|  |   |
|  |   |
|  |   |

Camel

ofsdpmcli 7

#### Camel

### 하위 명령

- application
- consistencygroup
- checkpoint
- dpmvmi
- event
- schedule
- settings
- system

#### 예제

```
help ofsdpmcli
.
$ ofsdpmcli help
:
Oracle FS System Data Protection Manager - CLI v3.5.0 No
Parameters Given. Application Usage: application -help
```

application -list [-details] [-application applicationIdentifier [-options]] System Usage: System -help System -list [-details] [-system serialNumber] System -modify -system serialNumber -username username [-isManaged {true[false}] System delete axiom serialNumber Checkpoint Usage: checkpoint -help checkpoint -list [-details] [-checkpoint checkpointIdentifier] checkpoint -create -id consistencyGroupOrAppIdentifier [-application] [-name name] [-description description] [-permanent {true] false}] [-options optionName1:value,optionName2:value,...] checkpoint -restore -checkpoint checkpointIdentifier [-options optionName1:value,optionName2:value,...] checkpoint -modify -checkpoint checkpointIdentifier [-name name] [-description description] [-permanent {true | false }] checkpoint delete checkpoint checkpointIdentifier checkpoint -import -file absolutePathToFile [-options optionName1:value,optionName2:value,...] checkpoint -mount -file absolutePathToFile [-snapshots snapshotId1:mountPoint1,snapshotId2:mountPoint2,...] Consistency Group Usage: consistencygroup help consistencygroup -list [-details] [-consistencygroup consistencyGroupIdentifier [-options]] consistencygroup -credentials -consistencygroup consistencyGroupIdentifier -username username consistencygroup -hide -consistencygroup consistencyGroupIdentifier consistencygroup -verify -consistencygroup consistencyGroupIdentifier consistencygroup -modify -consistencygroup consistencyGroupIdentifier [-maxDaysEnabled {true|false}] [-maxDaysValue value] [-maxCountEnabled {true|false}] [-maxCountValue value] DPM VMI Usage: dpmvmi -help dpmvmi -list [-details] [-ipAddress dpmVmildentifier] dpmvmi -add -ipAddress ipAddress -port port -username username dpmvmi -delete -ipAddress dpmVmiIdentifier dpmvmi -modify -ipAddress ipAddress [-port port] [-username username] Event Usage: event -help event -list [-details] [-timestamp timestamp] [-event eventNumber] Schedule Usage: schedule help schedule list [-details] [-schedule scheduleIdentifier] schedule -create -id consistencyGroupOrAppIdentifier [-application] -name scheduleName -begin beginTime -frequency frequency -recurrence recurrence -enabled {true|false} -permanent {true false} [-recurrenceDays recurrenceDays] [-options optionName1:value,optionName2:value,...] schedule -delete -schedule scheduleIdentifier schedule -modify -schedule scheduleIdentifier [-enabled {true|false}] [-permanent {true [false}] [-name scheduleName] [-begin beginTime] [-frequency frequency] [-recurrence recurrence] Settings Usage: settings -help settings -isEncryptionInitialized settings -getVirtualStatus settings -setVirtualStatus -virtualStatus {true|false} settings -setEncryptionKey

#### 관련 링크

application system checkpoint consistencygroup dpmvmi event schedule settings

#### schedule

Oracle FS Data Protection Manager(DPM)

### 개요

ofsdpmcli schedule -help

ofsdpmcli schedule -create[-application] -id consistencyGroupOrAppIdentifier -name scheduleName -begin beginTime -frequency frequency -recurrence recurrence [-permanent {true | false}] [-enabled {true | false}] [-recurrenceDays recurrenceDays] [-optionsName optionName1:value,optionName2:value,...]

ofsdpmcli schedule -list -schedule scheduleIdentifier [-details]

ofsdpmcli schedule -modify -schedule scheduleIdentifier [-name scheduleName] [-begin beginTime] [-frequency frequency] [-recurrence recurrence] [-permanent {true | false}] [-enabled {true | false}]

ofsdpmcli schedule -delete -schedule scheduleIdentifier

#### 설명

Oracle FS Data Protection Manager(DPM)

| • | 가 |
|---|---|
| • | 가 |
| • | 가 |

#### 하위 명령

schedule

-create

-help

DPM

:

#### -application

consistencyGroupOrAppIdentifier
 .-application -id
 , DPM

,

|            |                     | ., DPM      |       |
|------------|---------------------|-------------|-------|
|            | -appl:              | ication     | -id   |
| -id        |                     |             |       |
|            | id<br>가             |             |       |
|            | • -applica          | DPM         | -id 가 |
|            | ・<br>-applica<br>フト | tion<br>DPM | -id   |
| -enabled   |                     |             |       |
|            | true                | ·           |       |
|            | false               |             |       |
| -begin     | DPM                 |             |       |
| -frequency | DPM                 |             |       |
|            | :<br>1              |             |       |
|            | 2                   |             |       |
|            | 3                   |             |       |

•

•

.

-recurrence
: 1~24 24 (-frequency 2). 1~7 frequency 3). 1~4 1~4 frequency 4). 4 4

-recurrenceDays

· . :

- •
- •
- •
- .
- - •
  - •
  - •

#### -options

optionname:value optionname:value

#### 가

- \$ ofsdpmcli application
   -list -application
   associatedApplicationId options
- \$ ofsdpmcli consistencyroup -list -consistencygroup guid -options

•

|         | :          |          |   |   |       |         |
|---------|------------|----------|---|---|-------|---------|
|         | -schedule  | schedule |   |   | -deta | <br>lls |
|         | -details   |          | 가 | ( | 가     | )       |
| -modify |            |          |   |   |       |         |
|         | DPM        |          |   |   |       |         |
|         | -schedule  |          |   |   |       |         |
|         | -name      |          |   |   |       | •       |
|         | -permanent |          |   | : |       |         |
|         |            | true     |   | 가 |       |         |
|         |            | false    |   | 가 |       |         |
|         | -enabled   |          |   |   |       |         |
|         |            | true     |   | • |       |         |
|         |            | false    |   |   |       |         |
|         | -begin     | DPM      |   |   |       |         |
|         | -frequency | DPM      |   | • |       |         |
|         |            |          | : |   |       |         |
|         |            | 1        |   |   |       |         |
|         |            | 2        |   |   |       |         |
|         |            | 3        |   |   |       |         |

•

-recurrence

: 1~24 24 (-frequency 2). 1~7 (-frequency 3). , 1 1~4 (-frequency 4). , 4 4

•

```
-delete
```

-schedule

:

예제

|                                                                                                    | schedule Oracle<br>1:00 Oracle                                                                                                    |  |  |  |  |
|----------------------------------------------------------------------------------------------------|----------------------------------------------------------------------------------------------------|--|--|--|--|
|                                                                                                    | <pre>\$ ofsdpmcli schedule -create -id "Oracle (Need default<br/>name defined)" -application -begin "04/05/2014 01:00:00<br/>AM" -name "bi-weekly Oracle backup" -frequency 4<br/>-recurrence 2 -recurrenceDays sunday -enabled true<br/>-permanent false</pre> |  |  |  |  |
|                                                                                                    | schedule-list-details 가                                                                                                    |  |  |  |  |
| Oracle FS System Data Protection Manager - CLI v3.5.0<br><data> <value> <struct> <member><br/><name>affectedObjectIdentifier</name> <value>Oracle<br/>database</value> </member> <member><br/><name>affectedObjectType</name> <value>Application<!--<br-->value&gt; </value></member> <member> <name>permanent</name><br/><value>false</value> </member> <member><br/><name>scheduleBeginTime</name> <value>4/8/2012 1:00:00<br/>AM</value> </member> <member> <name>scheduleEnabled<!--<br-->name&gt; <value>true</value> </name></member> <member><br/><name>scheduleFrequency</name> <value>Weekly</value> <!--<br-->member&gt; <member> <member> <member><br/><name>scheduleFrequency</name> <value>Weekly</value> <!--<br-->member&gt; <member> <member> <member<member> <member> <member> <member<m< td=""></member<m<></member></member></member<member></member></struct></value></data> |                                                                                                    |  |  |  |  |

member> <member> <name>scheduleType</name> <value>Clone</
value> </member> </struct> </value> </data>

#### 관련 링크 checkpoint consistencygroup

#### settings

Oracle FS Data Protection Manager(DPM)

### 개요

ofsdpmcli settings -help ofsdpmcli settings -isEncryptionInitialized ofsdpmcli settings -setEncryptionKey ofsdpmcli settings -getEncryptionKey ofsdpmcli settings -setVirtualStatus {*true* | *false*} ofsdpmcli settings -getVirtualStatus

### 설명

Oracle FS Data Protection Manager(DPM)

settings

.

DPM

- DPM
- DPM
- DPM 가
- •
- 가 DPM

DPM

- VMI(7) )
- •
- Oracle FS System

#### DPM CLI 명령 참조

#### 하위 명령 -help settings -isEncryptionInit ialized DPM 가 가 DPM true • 가 false DPM -setEncryptionKe y 가 DPM -setVirtualStatus 가 DPM • : -virtualStatus -setVirtualStatus • : DPM 가 true false DPM -getVirtualStatus DPM 가 : true DPM 가 false DPM 예제

settings DPM 7 s ofsdpmcli settings -getVirtualStatus :

```
Oracle FS System Data Protection Manager - CLI v3.5.0
<data> <value> <struct> <member> <name>isVirtual</name>
<value>true</value> </member> </struct> </value> </data>
```

### 관련 링크 *system*

dpmvmi event

# 색인

### A

application 83-85 ASM, : ASM(Automatic Storage Management). ASM 57, 75 ASM 39 ASM 57, 75 ASM(Automatic Storage Management) 16 16 Axioms 59

### С

checkpoint *88,94* CLI

81 81

```
consistencygroup
unhide 96
95
95,99
97
96
96
```

## D

**Data Protection Manager** Linux 25 Solaris 25 Windows 24 11 32 30 12 28 **Data Protection Manager** 23 Data Protection Manager Windows 24 DPM 가 19.100 가 20, 101 DPM VMI Hyper-V 26 vSphere 26

#### DPM 27 DPM CLI GUI 30 Data Protection Manager 30 30 dpmvmi 100 102 100, 102 102 101

### Ε

ESX 19, 100 event 103, 104 Exchange 15

### G

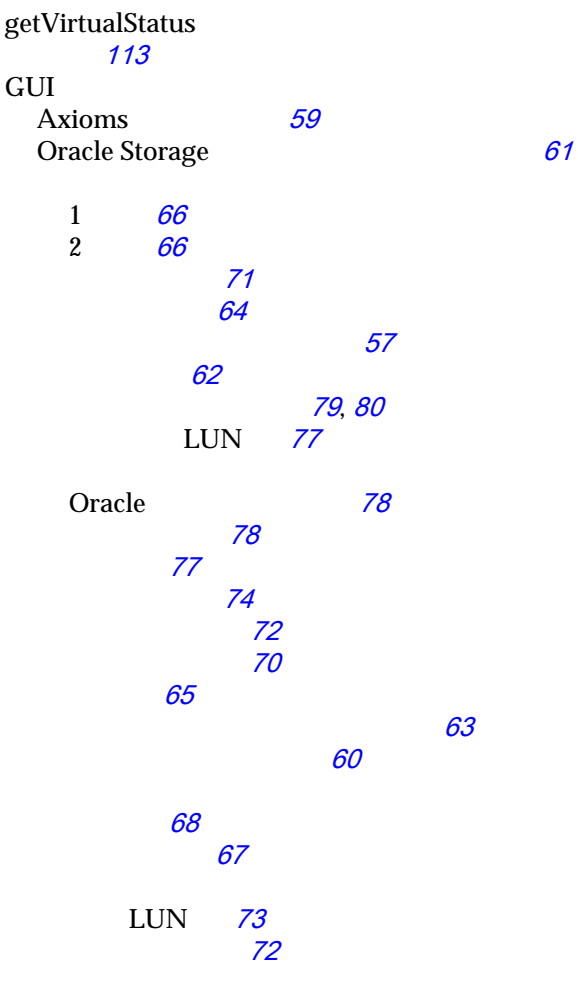

Hyper-V 26 VSS 73, 74 13 13

### Η

```
help

104, 105

Hyper-V

19, 101

Hyper-V

21
```

### I

isEncryptionInitialized *113* 

### 0

Oracle FS Data Protection Manager, : Data Protection Manager Oracle Storage 61 Oracle Storage 57, 75 Oracle 38 18 Oracle 8 oraclefs 87 OTN(Oracle Technology Network) 8

9

16

*69* 

64

### Ρ

POSIX.1-2008

### S

```
schedule

107, 111

setEncryptionKey

113

settings

112, 113

setVirtualStatus

113

SharePoint

16

SQL Server

system
```

85-87

### V

vCenter *19*, *101* VMI